# FDISK Schulung <u>für</u> Feuerwehrjugendführer

Erstellt von Heindl Wolfgang

Niederösterreichischer Landesfeuerwehrverband BezirksFeuer WehrkommanDo Hollabrunn

Stand März 2012

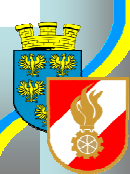

# <u>Inhalt</u>

- 1) Login / Grundlegendes
- 2) "Mitglied anmelden +Bild"
- 3) Tätigkeitsberichte / FJ
- 4) Leistungsabzeichen eintragen
- 5) Anmeldung Landeslager

# <u>Inhalt</u>

- 6) Bewerbe (FJBA+FJLA)
- 7) Wissenstest / Wissenstestspiel
- 8) Teilnehmerformular "Neu" Fertigkeitsabzeichen
- 9) Allfälliges

Niederösterreichischer Landesfeuerwehrverband

# <u>1. Login</u>

### Berechtigungen in FDISK für FJF:

- o) Feuerwehrjugend
- o) Globale Suche
- o) Jugendlageranmeldung
- o) Bewerbsverwaltung
- (o) Mitgliederverwaltung)

Niederösterreichischer Landesfeuerwehrverband Bezirksfeuer Wehrkommando Hollabruhn

# <u> 1. Login</u>

### Adresse:

app.fdisk.at schulung.fdisk.at

FJF Schulung

### Benutzer: Passwort:

Niederösterreichischer Landesfeuerwehrverband

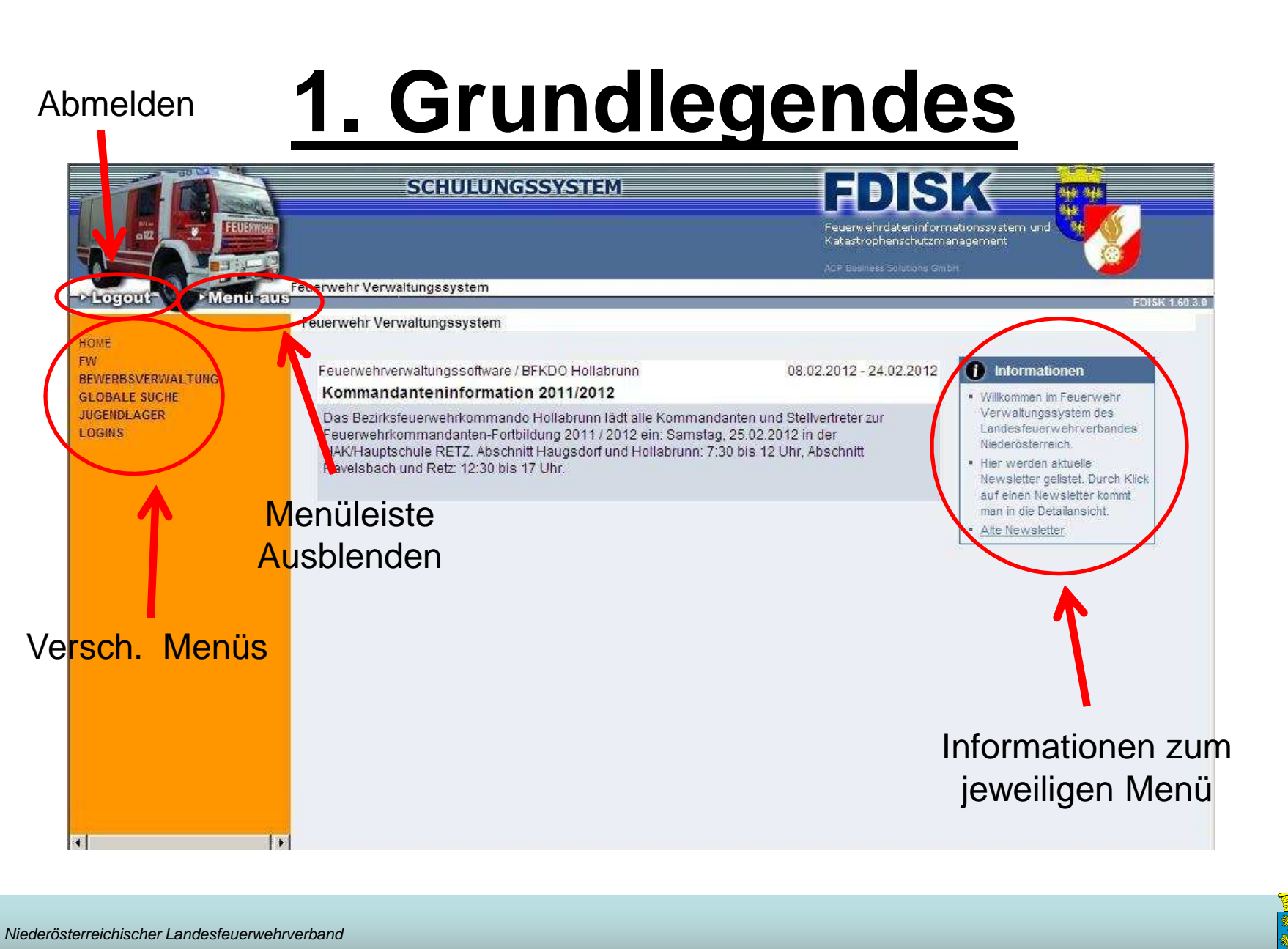

BEZIRKSFEUERWEHRKOMMONDO HOLLOBRUNN

Folie 6

## 2. Mitglied anmelden

| - Logout - Menü aus                                                                                                    | SCHULUNGSSYSTEM<br>Standesliste                                                                                                    | FOR SUME STATES AND A SUME STATES AND A SUME SUME SUME SUME SUME SUME SUME SUME |
|----------------------------------------------------------------------------------------------------|----------------------------------------------------------------------------------------------------|---------------------------------------------------------------------------------|
| HOME 1.<br>FW<br>FW<br>Ansuchen (25/40/60)<br>Dienstpostenplan<br>Erreichbarkeiten<br>FJ-Statistik<br>Lenkberechtigungen P5t<br>Mitglieder<br>Tatigkeitsberichte<br>BEWERBSVERWALTUNG | Mitgliedschaften Dienstgrad Standesbuch-Nr. von - bis Vorname Zuname Eintrittsdatum von - bis Abmeldedatum von - bis Geburtsdatum SVNR Geschlecht Plz Ort Alle | Mitgliedschaft Feuerwachen<br>Feuerwehrmitglieder • Alle •<br>3.                |
| GLOBALE SUCHE<br>JUGENDLAGER<br>LOGINS                                                                                                    |                                                                                                    | Anzahl 20 💌                                                                     |

Unter "FW" / "Mitglieder" klicken und ein neues Mitglied (Blatt) erstellen

Niederösterreichischer Landesfeuerwehrverband

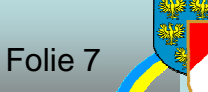

| Vorname   | Zuname       | Geburtsdatum | SVNR | Datensätze pro Seite |
|-----------|--------------|--------------|------|----------------------|
| Max       | Feuerlöscher | 12071988     | 2818 |                      |
| 1.        | 2.           | 3.           | 4.   | 1 <sub>5.</sub>      |
| Abbrechen | Weiter       |              |      |                      |

- 1. Vorname
- 2. Zuname
- 3. Geburtsdatum (TTMMJJJJ oder TT.MM.JJJJ)
- 4. SVNR
- 5. Suchen (Lupensymbol)

Niederösterreichischer Landesfeuerwehrverband BezirksFeuer wehrkommonDo Hollabrunn

| Vorname    | Zunam              | ne (           | Geburtsdatum     | SVNR                |             | Datensätze pro Seite |
|------------|--------------------|----------------|------------------|---------------------|-------------|----------------------|
| Max        | Feuer              | löscher        | 12.07.1988       | 2818                |             | 10 🖵                 |
| Sie müsse  | n eine Perso       | n oder Neue    | Person mittel    | s Radiobutto        | n auswählen |                      |
| old indeed |                    |                |                  |                     |             |                      |
| 42         |                    | 8.             |                  |                     |             |                      |
|            | Vorname            | Zuname         | Geburtsd         | atum                | SVNR        |                      |
|            | (140)(m) A         | loch kein Date | acestz uerbandar | (100 (100 ))        |             |                      |
|            | Veue Person        | anlegen        | ensatz vornander | Contract Contracted |             |                      |
|            | To cro T or o or i | annegen        | •                |                     |             |                      |
|            |                    |                |                  |                     |             |                      |

- 1. "Neue Person anlegen" anklicken
- 2. Bestätigen mit Weiter

Niederösterreichischer Landesfeuerwehrverband BezirksFeuer wehrkommando Hollabrunn

| Anreden             | Herr 💌 \star     |            |   |
|---------------------|------------------|------------|---|
| Geschlecht          | männlich 💌 \star |            |   |
| Vorname             | Мах              | *          |   |
| Zuname              | Feuerlöscher     | *          |   |
| Geburtsdatum        | 12.07.1988 *     |            |   |
| Geburtsort          | Wien             | *          |   |
| SVNR                | 2818 12 07 88 *  |            |   |
| 2_Staatsbürgerschaf | t Österreich     |            |   |
| ISCO - Beruf        |                  |            | Ð |
| 3.Strasse *         | Feuerwehrgasse   |            |   |
| <b>4</b> _Nr. *     | 122              | *          |   |
| Stg./St./Tür        | [                |            |   |
| 5.Katastralgemeinde | Bergau           |            |   |
| 6_PLZ/Ort           | 2013             | <u>(</u> ] |   |
|                     | 7                |            |   |
| Zurück We           | iter Abbrechen   |            |   |
|                     |                  |            |   |

- 1. Geburtsort ergänzen
- 2. Staatsbürgerschaft auswählen
- 3. Straße eingeben
  - 4. Hausnummer eingeben
  - 5. Katastralgemeinde eingeben
  - 6. Postleitzahl eingeben
  - 7. Eingabe mit "Weiter" bestätigen

#### Niederösterreichischer Landesfeuerwehrverband

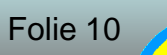

| Standesbuchnummer | 78           |
|-------------------|--------------|
| Zivildlener       | Б            |
| Eintrittsdatum    | 01.01.2012 * |
| Angelobungsdatum  | [            |
| Dienstgrad        | JFM 💽 *      |
| Beförderungsdatum | 01.01.2012 * |
| lugend            | 01.01.2012   |
| Aktiv             | с []         |
| Reserve           | c []         |
| Ehrenmitglied     | c []         |
| Feuerwache        | Alle         |

- 1. Eintrittsdatum eingeben (3 Monate)
- 2. Dienstgrad "JFM" auswählen
- 3. Beförderungsdatum (Eintrittsdatum)
- 4. Jugendstatus anklicken
- 5. Bestätigen mit Weiter

#### Niederösterreichischer Landesfeuerwehrverband

Klicken Sie auf Zurück, falls Sie die Daten korrigieren wollen. Klicken Sie auf Speichern um die Daten endgültig zu speichern. Oder klicken Sie auf Abbrechen um das Anlegen des neuen Person abzubrechen.

| hen. | Abbrec | ern     | Speic | Zurück |      |
|------|--------|---------|-------|--------|------|
|      |        | 1.15.67 |       |        | - 20 |
|      |        |         | Т     |        |      |
|      |        |         | 1     |        |      |

Auf "Speichern" klicken

Niederösterreichischer Landesfeuerwehrverband BezirksFeuer wehrkommando Hollabruhn Die Daten wurden gespeichert Klicken Sie auf schließen um den Assistenten zu schließen

Die Ausstellung des Feuerwehrpasses kann erst nach dem Bildupload durchgeführt werden.

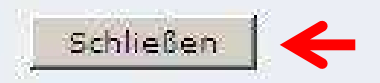

Auf "Schließen" klicken

Niederösterreichischer Landesfeuerwehrverband BezirksFeuer wehrkommando Hollabruhn

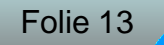

| 9  | Status | StNr. | Dienstgrad | Vorname    | Zuname       | Geburtsdatum | SVNR       | Eintrittsdatum | Abmeldedatum |         |
|----|--------|-------|------------|------------|--------------|--------------|------------|----------------|--------------|---------|
| ł. | Jugend | 78    | JFM        | Max        | Feuerlöscher | 12.07.1988   | 2818120788 | 01.01.2011     |              |         |
| 2  | Jugend | 66    | JFM        | Maximilian | Schubert     | 17.10.2000   | 4449171000 | 01.07.2011     |              | V TO IX |

Mitglied wurde korrekt angemeldet

Niederösterreichischer Landesfeuerwehrverband BezirksFeuer wehrkommando Hollabrunn

### 2. Bild einfügen

|    |        |       | $\mathbf{N}$ |            |              |              |            |                | A            | nzahl 20 💌 |
|----|--------|-------|--------------|------------|--------------|--------------|------------|----------------|--------------|------------|
|    | Status | StNr. | Dienstgra    | Vorname    | Zuname       | Geburtsdatum | SVNR       | Eintrittsdatum | Abmeldedatum |            |
| t. | Jugend | 78    | JFM          | Max        | Feuerlöscher | 12.07.1988   | 2818120788 | 01.01.2011     |              |            |
| R. | Jugend | 66    | JFM          | Maximilian | Schubert     | 17.10.2000   | 4449171000 | 01.07.2011     |              | V TO X     |

Mitglied auswählen

Niederösterreichischer Landesfeuerwehrverband BezirksFeuer wehrkommonDo Hollabrunn

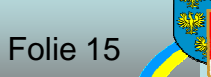

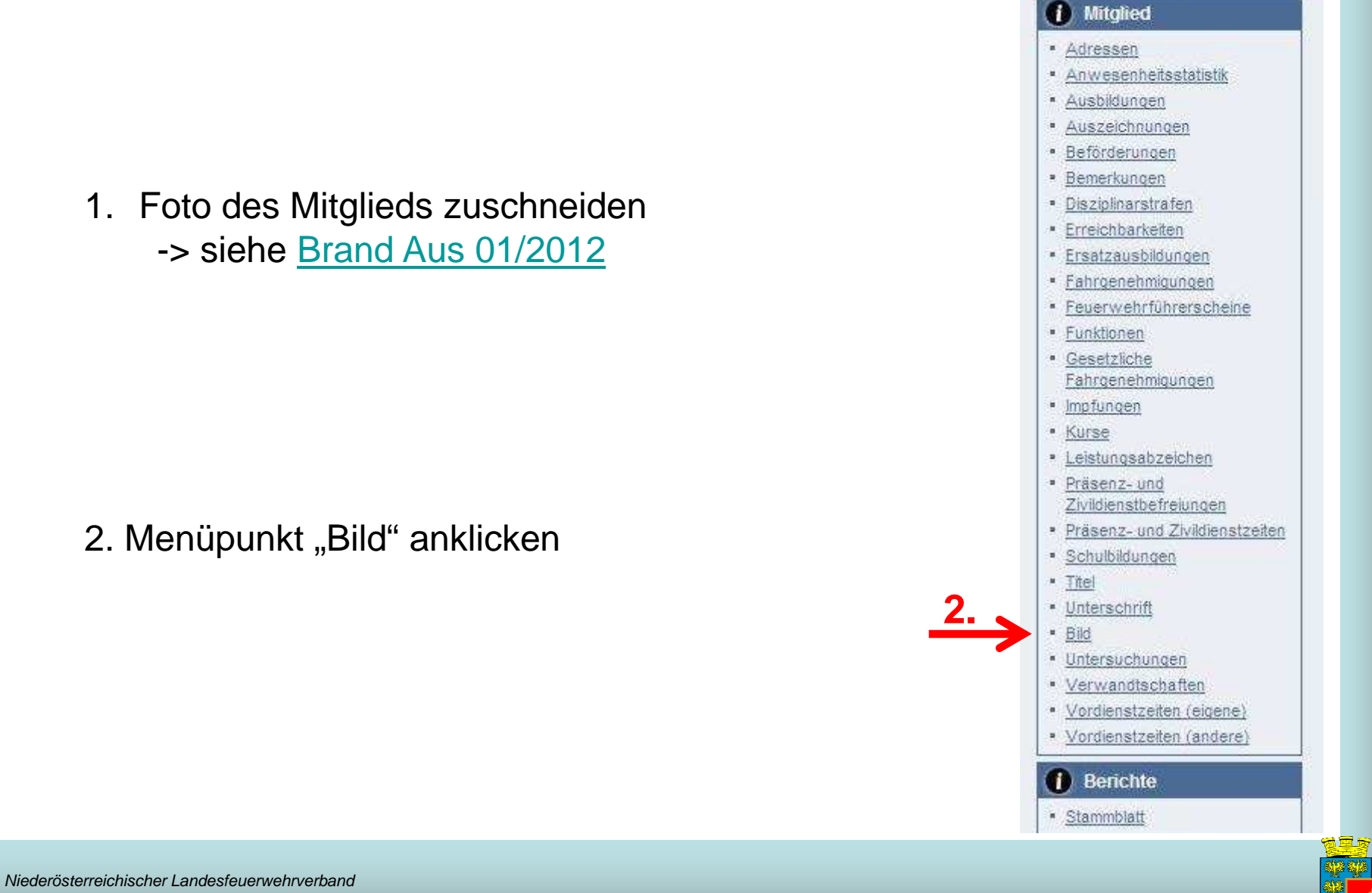

Bezirksfeuer Wehrkommando Hollabrunn

Folie 16

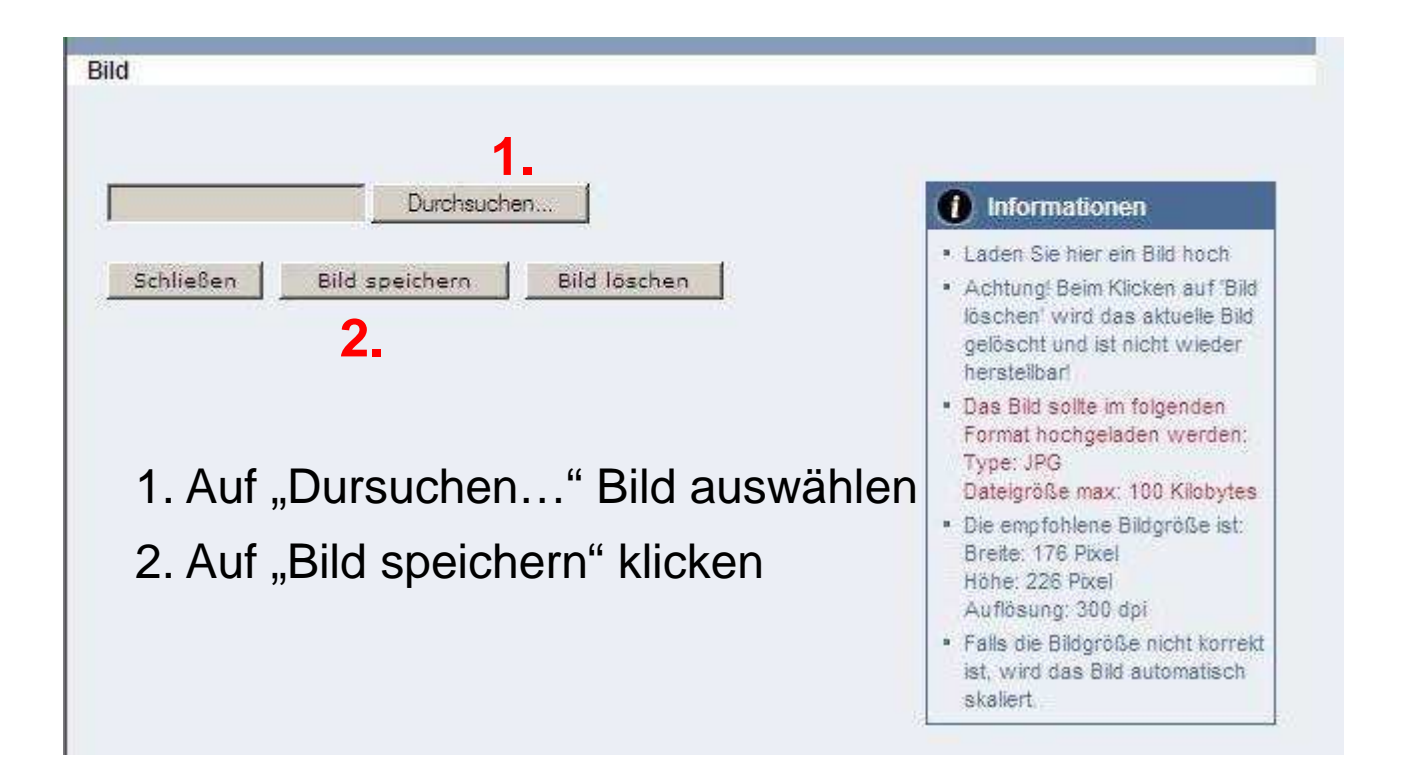

Niederösterreichischer Landesfeuerwehrverband

## 3. Tätigkeitsbericht

| Tätigkeitsbericht<br>Tatigkeitsbericht<br>Tatigkeitsberichter<br>Tatigkeitsberichter<br>Tatigkeitsber | PLogout Meniraus                                                                                                    | SCHULUN                                                                                         | GSSYSTEM                                  | Feuerwehrdaterinformation<br>Katastrophenschutzmanag | inssystem und<br>ement     |
|----------------------------------------------------------------------------------------------------|----------------------------------------------------------------------------------------------------|-------------------------------------------------------------------------------------------------|-------------------------------------------|------------------------------------------------------|----------------------------|
|                                                                                                    | HOME<br>FW<br>FW<br>Ansuchen (25/40/50)<br>Dienstpostenplan<br>Erreichbarkeiten<br>FJ-Statistik<br>Lenkberechtigungen 5.5t<br>Mitglieder<br>Tatigkeitsberichte<br>BEWERBSVERWALTUNG<br>GLOBALE SUCHE<br>JUGENDLAGER<br>LOGINS | Datum von       Datum bis         [01.02.2012]       [29.02.2012]         Tätigkeitsart       [ | Berichtnr. von Berichtnr. bis<br>Unterart | eigene Tätigkeit J/N Feuerwachen /                   | Iach Unterarten gruppieren |

Unter "FW" / "Tätigkeitsbericht" einen neuen Bericht (Blatt) erstellen

Niederösterreichischer Landesfeuerwehrverband

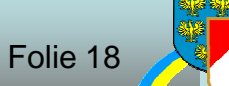

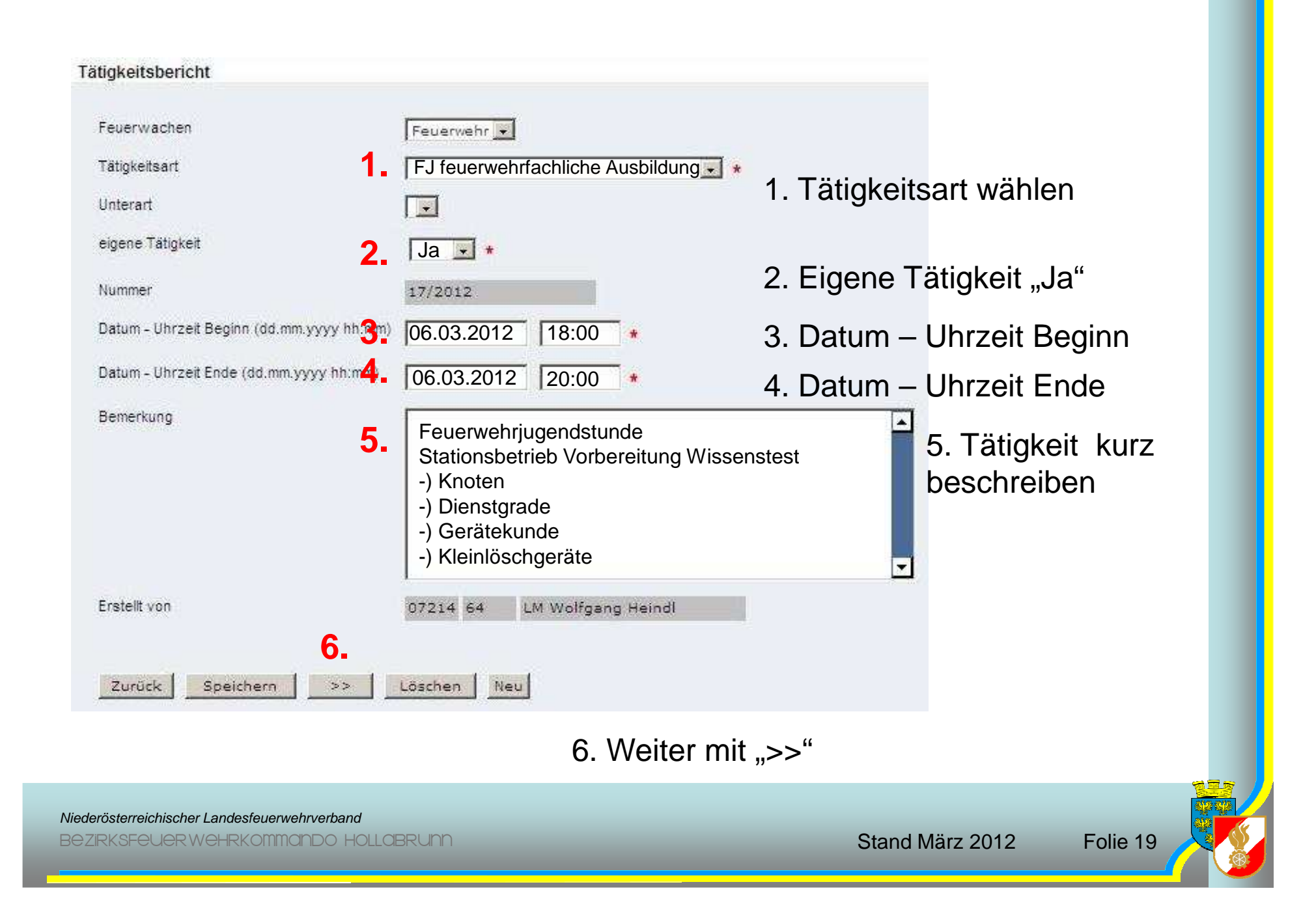

| ahrzeug                                 |   | Datum / Zeit von | Datum / Zeit bis | Verr.    | nicht eing.  | Km | Pumpe |
|-----------------------------------------|---|------------------|------------------|----------|--------------|----|-------|
| MTF / MTF Göllersdorf / Bus Göllersdorf |   | 06.03.2011 18:00 | 06.03.2011 20:00 | V        | Г <b>2</b> . | 10 |       |
|                                         | • | 06.03.2011 18:00 | 06.03.2011 20:00 | V        |              |    |       |
|                                         |   | 06.03.2011 18:00 | 06.03.2011 20:00 | V        |              |    |       |
|                                         |   | 06.03.2011 18:00 | 06.03.2011 20:00 | V        |              |    |       |
|                                         | * | 06.03.2011 18:00 | 06.03.2011 20:00 | V        | Г            |    |       |
|                                         | - | 06.03.2011 18:00 | 06.03.2011 20:00 | 1        | Г            |    |       |
|                                         | • | 06.03.2011 18:00 | 06.03.2011 20:00 | <b>v</b> |              |    |       |
|                                         | • | 06.03.2011 18:00 | 06.03.2011 20:00 | V        |              |    |       |
|                                         |   | 06.03.2011 18:00 | 06.03.2011 20:00 |          | Г            | -  |       |
|                                         | Ŧ | 06.03.2011 18:00 | 06.03.2011 20:00 | V        |              |    |       |

- 1. Fahrzeug wählen
- 2. Gefahrene Kilometer eingeben
- 3. Weiter mit ">>"

Niederösterreichischer Landesfeuerwehrverband

| Mitglied |   | Atemsch. | Vollsch. | Diensth. | Res. | Datum / Zeit von | Datum / Zeit bis |
|----------|---|----------|----------|----------|------|------------------|------------------|
| 07214    | R |          | <b>"</b> |          |      | 06.03.2011 18:00 | 06.03.2011 20:00 |
| 07214    | R |          |          |          |      | 06.03.2011 18:00 | 06.03.2011 20:00 |
| 07214    | R | C        |          |          |      | 06.03.2011 18:00 | 06.03.2011 20:00 |
| 07214    | Ø |          | Γ        | Г        |      | 06.03.2011 18:00 | 06.03.2011 20:00 |
| 07214    | Ð |          |          |          | Г    | 06.03.2011 18:00 | 06.03,2011 20:00 |
| 07214    | R |          |          | Γ        |      | 06.03.2011 18:00 | 06.03.2011 20:00 |
| 07214    | R | Г        | Π        |          |      | 06.03.2011 18:00 | 06.03.2011 20:00 |
| 07214    | R | Г        | Г        | Г        |      | 06.03.2011 18:00 | 06.03.2011 20:00 |
| 07214    | R |          |          |          |      | 06.03.2011 18:00 | 06.03.2011 20:00 |
| 07214    | k | Γ        | Γ        |          |      | 06.03.2011 18:00 | 06.03.2011 20:00 |

1. "Mitglied hinzufügen"

Niederösterreichischer Landesfeuerwehrverband

| nstanz    |                              |                         |                          | Feuerwache | Eigenen DPP J/N |        |  |
|-----------|------------------------------|-------------------------|--------------------------|------------|-----------------|--------|--|
| 07214     | FF Göllersdorf               |                         |                          | 10         |                 |        |  |
| tb-Nr.    | Vorname                      | Zuname                  | Geburtsdatum             | SVNR       | Status          | Anzahl |  |
| Schließen | Übernehmen                   |                         |                          |            |                 |        |  |
|           | 1. Status au                 | ıswählen (              | (Alle, Aktiv,            | Jugend, .  | )               |        |  |
|           | 1. Status au<br>2. Auf Lupei | ıswählen (<br>nsymbol k | (Alle, Aktiv,,<br>dicken | Jugend, .  | )               |        |  |

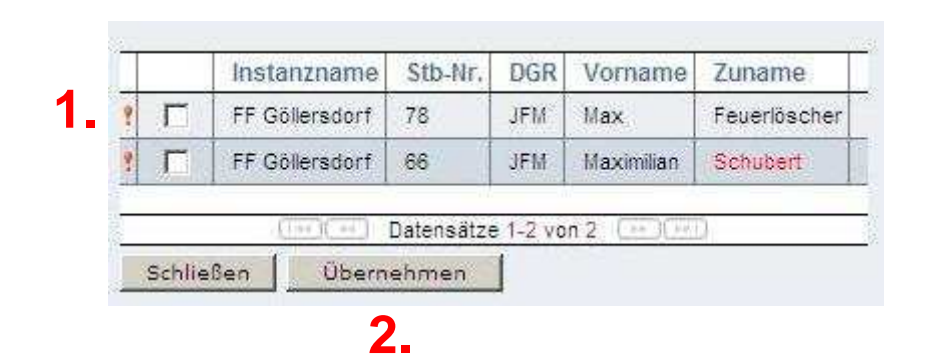

- 1. Checkbox bei gewünschtem Mitglied setzen
- 2. Bestätigen mit "Übernehmen"

Niederösterreichischer Landesfeuerwehrverband BezirksFeuer wehrkommonDo Hollabrunn

| Mitglied |    |                  |   | Atemsch. | Vollsch. | Diensth. | Res. | Datum / Zeit von | Datum / Zeit bis |   |
|----------|----|------------------|---|----------|----------|----------|------|------------------|------------------|---|
| 07214    | 78 | Max Feuerlöscher | k |          | Г        |          | Π    | 06.02.2012 18:00 | 06.02.2012 20:00 | X |
| 07214    |    |                  | R |          |          | Г        | Г    | 06.02.2012 18:00 | 06.02.2012 20:00 |   |
| 07214    |    |                  | R |          | Г        |          | Γ    | 06.02.2012 18:00 | 06.02.2012 20:00 |   |
| 07214    |    |                  | R | Г        |          | Г        | Г    | 06.02.2012 18:00 | 06.02.2012 20:00 |   |
| 07214    |    |                  | Ð |          | Г        |          | Π    | 06.02.2012 18:00 | 06.02.2012 20:00 |   |
| 07214    |    |                  | A | Г        | Г        | Г        | Г    | 06.02.2012 18:00 | 06.02.2012 20:00 |   |
| 07214    |    |                  | R | Г        | Г        |          | Г    | 06.02.2012 18:00 | 06.02.2012 20:00 |   |
| 07214    |    |                  | A |          | Г        | Г        | Γ    | 06.02.2012 18:00 | 06.02.2012 20:00 |   |
| 07214    |    |                  | A |          | Γ        |          |      | 06.02.2012 18:00 | 06.02,2012 20:00 |   |
| 07214    |    |                  | A | Г        | Γ        |          | Г    | 06.02.2012 18:00 | 06.02.2012 20:00 | T |
| 07214    |    |                  | R |          | Γ        |          | Π    | 06.02.2012 18:00 | 06.02.2012 20:00 |   |

#### Alle Änderungen wurden erfolgreich gespeichert!

Tätigkeitsbericht wurde erfolgreich gespeichert

Niederösterreichischer Landesfeuerwehrverband

Bezirksfeuerwehrkommando Hollabrunn

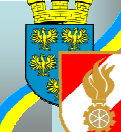

Folie 24

## 4. Leistungsabzeichen

Folgende Leistungsabzeichen werden vom BFK/LFK eingetragen :

- o) Wissenstest (Bronze, Silber & Gold)
- o) Wissenstest Spiel (Bronze & Silber)
- o) FJLA Gruppenbewerb Land (Bronze & Silber)
- o) FJBA Einzelbewerb Land (Bronze & Silber)
- o) Fertigkeitsabzeichen
- o) Erprobung (1., 2. & 3.)

Folgende Leistungsabzeichen müssen selbst eingetragen werden:

- o) Fertigkeitsabzeichen Spiel
- o) Erprobungsspiel

Niederösterreichischer Landesfeuerwehrverband Bezirksfeuer wehrkommando Hollabrunn

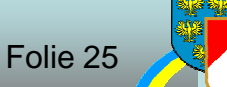

|   |        |       | $\mathbf{N}$ |            |              |              |            |                | A            | nzahl 20 💽 |
|---|--------|-------|--------------|------------|--------------|--------------|------------|----------------|--------------|------------|
| 1 | Status | StNr. | Dienstgrau   | Vorname    | Zuname       | Geburtsdatum | SVNR       | Eintrittsdatum | Abmeldedatum |            |
| * | Jugend | 78    | JFM          | Max        | Feuerlöscher | 12.07.1988   | 2818120788 | 01.01.2011     |              |            |
| 2 | Jugend | 66    | JFM          | Maximilian | Schubert     | 17.10.2000   | 4449171000 | 01.07.2011     |              | V TO MX    |

Mitglied auswählen

Niederösterreichischer Landesfeuerwehrverband BezirksFeuer wehrkommando Hollabrunn

Folie 26

1. Klick auf "Leistungsabzeichen"

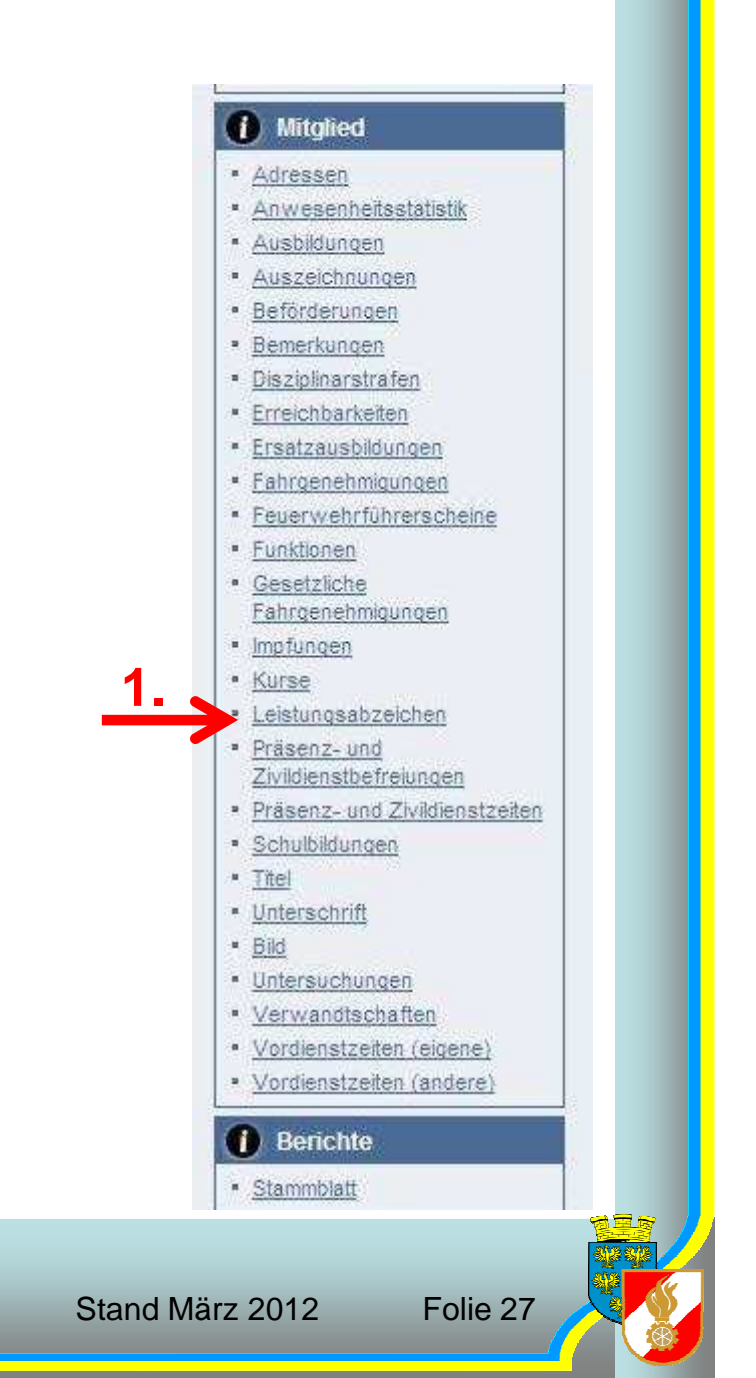

Niederösterreichischer Landesfeuerwehrverband

| zeichen                                                       |           |        |            | Anz |
|---------------------------------------------------------------|-----------|--------|------------|-----|
|                                                               |           |        |            |     |
| Abzeichen                                                     | Stufe     | Bewerb | Datum      | 1.  |
| euerwehrjugend Feuerwehrsicherheit und Erste Hilfe-Spiel      | Aligemein |        | 15.10.2011 |     |
| reactive injugent reactive in schemick and crister nine-opier | Algeneir  |        | 10.10.2011 |     |

1. Um ein neues Leistungsabzeichen zu erstellen auf den "Blatt" Button klicken

Niederösterreichischer Landesfeuerwehrverband BezirksFeuer wehrkommonDo Hollabrunn

| Leistungsabzeichen                            |  |
|-----------------------------------------------|--|
| Abzeichen                                     |  |
| Stufe $\square \leftarrow -2$ .               |  |
| Bewerb 💽                                      |  |
| Datum 3.                                      |  |
| Bemerkung                                     |  |
| Zurück Speichern Löschen Neu<br>4.            |  |
| 1. Abzeichen auswählen                        |  |
| 2. Stufe auswählen (Bronze oder Silber)       |  |
| 3. Datum des Bewerbes eingeben                |  |
| 4. Speichern                                  |  |
|                                               |  |
| Niederösterreichischer Landesfeuerwehrverband |  |

|                                               |           | Roworh  | Datum      |  |
|-----------------------------------------------|-----------|---------|------------|--|
| Abzeichen                                     | Sture     | Deatern |            |  |
| Abzeichen<br>Feuerwehrjugend Erprobungs-Spiel | Allgemein | Devrein | 19.12.2011 |  |

#### Leistungsabzeichen wurde eingetragen

Niederösterreichischer Landesfeuerwehrverband BezirksFeuer wehrkommando Hollabrunn

## 5. Jugendlager

|                                                                                                    | SCHULU                                         | NGSSYSTEM                             |                        |               |                      |  |
|----------------------------------------------------------------------------------------------------|------------------------------------------------|---------------------------------------|------------------------|---------------|----------------------|--|
| HOME<br>FW<br>BEWERBSVERWALTUNG<br>Bewerbe<br>GLOBALE SUCHE<br>JUGENDLAGER<br>Jugendlager<br>KURSVERWALTUNG<br>LOGINS | Jugendlager<br>Bezeichnung                     | Status<br>aktiviert V                 | Datum von              | Datum bis     | Anzahi<br>Alle<br>3. |  |
| 1. Im Men<br>2. Im Unte<br>3. Angeleç                                                                                 | ü auf Jugendl<br>rmenü auf Ju<br>gte Lager mit | ager klicke<br>Igendlager<br>dem Lupe | ∋n<br>`klick∉<br>nsymł | ən<br>ool suc | chen                 |  |

BeziRksfeuer Wehrkommando Hollabrunn

Folie 31

|                                                                                  | SCHU                       | JLUNGSSYSTEM        |          |          |           |                |     |  |
|----------------------------------------------------------------------------------|----------------------------|---------------------|----------|----------|-----------|----------------|-----|--|
| Logout Menü                                                                      | Jugendlager                |                     |          |          |           |                |     |  |
| ме                                                                               | Jugendlager                |                     |          |          |           |                |     |  |
| DME<br>/<br>WERBSVERWALTUNG                                                      | Jugendlager<br>Bezeichnung | Status<br>aktiviert | Datum vo | on Datum | bis       | Anzahl         |     |  |
| ME<br>/<br>WERBSVERWALTUNG<br>lewerbe<br>.OBALE SUCHE<br>GENDLAGER<br>ugendlager | Jugendlager<br>Bezeichnung | Status<br>aktiviert | Datum vo | on Datum | Datum bis | Anzahl<br>Alle | Ort |  |

Klick auf das "Teilnehmer" Symbol

Niederösterreichischer Landesfeuerwehrverband

| A States://schulung                                                                                                   | .fdisk.at/fdisk/module/vws/Start.aspx                       | × 5 8 m - Q           | 🥰 Feuerwehrverwaltung - NÔ 🗴 🗾 Electronic Banking P |
|----------------------------------------------------------------------------------------------------|-------------------------------------------------------------|-----------------------|-----------------------------------------------------|
|                                                                                                    | SCHULUNGSSY                                                 | 'STEM                 |                                                     |
| ► Logout ► Menü ar                                                                                                    | Jugendlager / Lagergruppen                                  |                       |                                                     |
| HOME<br>FW<br>BEWERBSVERWALTUNG<br>Bewerbe<br>GLOBALE SUCHE<br>JUGENDLAGER<br>Jugendlager<br>KURSVERWALTUNG<br>LOGINS | Nummer Name<br>07214 Gollersdorf<br>Status Zeitnummer Bezal | htt Jugendführer/Zelt |                                                     |
| Neue Lager                                                                                                    | gruppe erstellen (E                                         | 3latt)                |                                                     |
|                                                                                                    |                                                             |                       |                                                     |
|                                                                                                    |                                                             |                       |                                                     |
|                                                                                                    |                                                             |                       |                                                     |

| and the second  |                   |             |                                   |        |       |       |        |        |   |    |   | _      |     |
|-----------------|-------------------|-------------|-----------------------------------|--------|-------|-------|--------|--------|---|----|---|--------|-----|
|                 |                   | SCHU        | JLUNGSSYSTEM                      |        |       |       |        |        |   |    |   |        |     |
| Logout Menü-    | Jugendlager / Lag | gergruppe   | n / Teilnehmer                    |        |       |       |        |        |   |    |   |        |     |
| ue .            | Teilnehmer        |             |                                   |        |       |       |        |        |   |    |   |        |     |
| m.              | Es wurden no      | ich keine Z | elte zugewiesen!                  |        |       |       |        |        |   |    |   |        |     |
| VERBSVERWALTUNG | Instanz           | 072         | 14 FF Göllersdorf                 |        |       | *     |        |        |   |    |   |        |     |
| Werbe           | Anmeldedatum      | 09.         | 04.2011 *                         |        |       |       |        |        |   |    |   |        |     |
| GENDLAGER       | Status            | ers         | tellt 🔻 🖈                         |        |       |       |        |        |   |    |   |        |     |
| igendlager      | kostenlose Teil   | nahme       |                                   |        |       |       |        |        |   |    |   |        |     |
| RSVERWALTUNG    | Bemerkung         |             |                                   | -      | 1     |       |        |        |   |    |   |        |     |
| ana             |                   |             |                                   |        | 1     |       |        |        |   |    |   |        |     |
|                 |                   |             |                                   | -      |       |       |        |        |   |    |   |        |     |
|                 |                   |             |                                   | _      |       |       |        |        |   |    |   |        |     |
|                 | Betreuer          | Anz. mär    | nnlich: 3 Anz. weiblich: 2 Anz. F | W: 1   |       |       | Verpfl | legung | 1 |    |   |        |     |
|                 | Nummer            | Stb-Nr.     | Name                              |        | Alter | Bem   | S      | D      | G | V  | н | Betrag |     |
|                 | 07214             | 7           | FM Sandra Grafeneder              | - R =  | 23    | E A   | ۲      | 0      | 0 | 0  | O | 15,00  |     |
|                 | 07214             | 99          | OFM Johanna Heindl                | R 🖻    | 52    | R     | ۲      | 0      |   | 0  |   | 15,00  |     |
|                 | 07214             | 64          | LM Wolfgang Heindl                | k 💼    | 22    | R     | ۲      | 0      | 0 | 0  | 0 | 15,00  | T   |
|                 | 07214             | 35          | V Andreas Leeb                    | k 💼    | 41    | E     | ۲      | 0      | 0 | 0  | 0 | 15,00  | T   |
|                 | 07214             | 93          | FM Christian Mitterhauser         | R 22   | 19    | R     | ۲      | 0      | 0 | 0  | 0 | 37,00  | T   |
|                 | 07214             | 2           |                                   | Ð      |       | E     | ۲      | 0      | 0 | 0  | 0 |        | T   |
|                 | Teilnehmer        | Anz. mär    | nnlich: 19 Anz. weiblich: 1       |        |       |       | Verpfi | legung | 1 |    |   |        | T   |
|                 | 07214             | 60          | JFM Manuel Baumgartner            | R 70   | 11    | R     | ۲      | 0      | 0 | 0  | 0 | 15,00  | Т   |
|                 | 07214             | 50          | JFM Philipp Bernklau              | R 70   | 13    | R     | ۲      | 0      | 0 | 0  | 0 | 15,00  | T   |
|                 | 07214             | 2           | JFM Alexander Bucher              | k) 🖻 🗖 | 12    | R     | ۲      | 0      | 0 | 0  | 0 | 15,00  | T   |
|                 | 07214             | 54          | JFM Erik Czihak                   | A 80   | 13    |       | 0      | 0      | 0 | 0  | 0 | 15.00  | t   |
|                 | 07214             | 46          | JFM Patrick Hladik                | R 70   | 15    |       | 0      | 0      | 0 | 0  | 0 | 15.00  | T   |
|                 | 07214             | 47          | JFM Thomas Hladik                 | B 🐨 🖸  | 13    |       | 0      | 0      | 0 | 0  | 0 | 15.00  | t   |
|                 | 07214             | 69          | JFM Richard Holzer                |        | 15    |       | 0      | 0      | 0 | 0  | 0 | 15.00  | T   |
|                 | 07214             | 59          | 1FM Christoph Keisler             |        | 11    |       |        | ő      | 0 | 0  |   | 15.00  | t   |
|                 | 07214             | 70          | 1FM Marcel Köhler                 |        | 14    |       | 0      | 0      | 0 | 0  | 0 | 15.00  | T   |
|                 | 07214             | 62          | IEM Franz Josef Liebmann          |        | 12    |       | 0      | 6      | 0 | 0  | 0 | 15.00  | t   |
|                 | 07214             | 02          | JEM Kabia Liebmane                |        | 15    |       |        | 0      | 0 | 0  | 0 | 15,00  | Ŧ   |
|                 | 07214             | 11          | JEM Rakad Millions                |        | 10    |       | 9      | 0      | 0 | 0  | 0 | 15,00  |     |
|                 | 0/214             | 12          | JFM Kobert Mitterer               |        | 10    |       |        | 0      | 0 | 0  | 0 | 15,00  | +   |
|                 | 07214             | 58          | JFM Florian Neunteurel            |        | 11    |       | 0      | 0      | 0 | 0  | 0 | 15,00  |     |
|                 | 07214             | 68          | JFM Marcel Prechti                |        | 12    |       | 0      | 0      | 0 | 0  | 0 | 15,00  |     |
|                 | 07214             | 61          | JFM Benjamin Riedl                |        | 13    |       | 0      | 0      | 0 | 0  | 0 | 15,00  |     |
|                 | 07214             | 71          | JFM Manuel Riedl                  |        | 13    |       | ۲      | 0      | 0 | 0  | 0 | 15,00  |     |
|                 | 07214             | 29          | JFM Patrick Riedl                 |        | 13    |       | ۲      | 0      | 0 | 0  | 0 | 15,00  |     |
|                 | 07214             | 53          | JFM Dominik Rottinger             | k) 🖻   | 11    | R     | ۲      | 0      | 0 | .0 | 0 | 15,00  |     |
| 111             | A                 | 100.000     | 1 mm 1 m 1                        |        |       | E 100 | -      | 100    | 0 | 0  | 0 |        | 412 |

Es werden automatisch alle Personen die eine Funktion FJF, FJHF oder Jugendleitversicherter und alle Mitglieder mit dem Status "Jugend" vorgeschlagen

#### Niederösterreichischer Landesfeuerwehrverband

|                                                  |                  | SCHU      | LUNGSSYSTEM                       |            |       |           |         |      |     |        |        |   |                               |
|--------------------------------------------------|------------------|-----------|-----------------------------------|------------|-------|-----------|---------|------|-----|--------|--------|---|-------------------------------|
| Logout- Menü-aus                                 | ugendlager / Lag | ergruppen | / Teilnehmer                      |            |       |           |         |      |     |        |        |   | 1. Teilnehmer hinzufügen      |
| DME                                              | Status           | erst      | alit 🔻 📩                          |            |       |           |         |      |     |        |        |   | (nichteingetragene FJHF)      |
| WERBSVERWALTUNG                                  | Bemerkung        | nahme     |                                   | -          | a.    |           |         |      |     |        |        |   | (Jugendliche nach 15, Geh     |
| ewerbe<br>DBALE SUCHE<br>GENDLAGER<br>Igendlager |                  |           |                                   |            |       |           |         |      |     | 3.     | -      |   | (Grkdt der FJ)                |
| (SVERWALTUNG<br>SINS                             | Betreuer         | Anz. mán  | nlich: 2 Anz. weiblich: 1 Anz. FV | V: 1       |       |           | Verpfle | gung |     |        |        |   | 2 Toilnohmar löschan          |
|                                                  | Nummer           | Stb-Nr.   | Name                              |            | Alter | Bem       | S       | D G  | V   | н      | Betrag |   |                               |
|                                                  | 07214            | 64        | LM Wolfgang Heindl                |            | 23    |           | 0       | 0 0  |     | 0      | 15,00  |   |                               |
|                                                  | 07214            | 35        | V Andreas Leeb                    |            | 41    |           | 0       | 0 0  | 0   | 0      | 15,00  | × | 3. Auswahl Spezialveroflegung |
|                                                  | 07214            | 1         |                                   | R          |       |           | ۲       | 0 0  | 0   | 0      |        |   | o. / domain opoziar orphogang |
|                                                  | Teilnehmer       | Anz. män  | lich: 18 Anz. weiblich: 1         |            |       |           | Verpfle | gung |     |        |        |   | S-Standard                    |
|                                                  | 07214            | 60        | JFM Manuel Baumgartner            |            | 11    | <u> </u>  | ۲       | 0 0  | 0   | 0      | 15,00  | × | 0-Otandara                    |
|                                                  | 07214            | 50        | JFM Philipp Bernklau              |            | 13    |           | ۲       | 0 0  | 0   | 0      | 15,00  | × | D-Diabatikar                  |
|                                                  | 07214            | 2         | JFM Alexander Bucher              |            | 12    |           | ۲       | 0 0  | 0   | 0      | 15,00  | × | D=Diabelikei                  |
|                                                  | 07214            | 34        | JFM Erik Czinak                   |            | 15    |           | 0       | 0 0  | 0   | 0      | 15,00  |   | C_Clutainfrai                 |
|                                                  | 07214            | 47        | JFM Thomas Hladik                 |            | 13    |           | 0       | 0 0  | 0   | 0      | 15.00  | X | G=GluteIIIITeI                |
|                                                  | 07214            | 59        | JFM Christoph Keisler             |            | 11    |           | ۲       | 0 0  | 0   | 0      | 15,00  | × |                               |
|                                                  | 07214            | 70        | JFM Marcel Köhler                 | k 📼        | 14    |           | ۲       | 0 0  | 0   | 0      | 15,00  | X | v=vegetarisch                 |
|                                                  | 07214            | 62        | JFM Franz Josef Liehmann          | k 💼        | 13    | L R       | ۲       | 0 0  | 0   | 0      | 15,00  | X |                               |
|                                                  | 07214            | 11        | JFM Katja Liehmann                | k) 🗖 💷     | 11    |           | ۲       | 00   | 0   | 0      | 15,00  | X | H=Halal (Muslime)             |
|                                                  | 07214            | 72        | JFM Robert Mitterer               | • • •      | 10    | <u> </u>  | ۲       | 0 0  | 0   | 0      | 15,00  | X |                               |
|                                                  | 07214            | 58        | JFM Florian Neunteufel            | k) 🖻       | 11    | <b></b> & | ۲       | 0 0  | 0   | 0      | 15,00  | × |                               |
|                                                  | 07214            | 68        | JFM Marcel Prechtl                |            | 12    |           | ۲       | 0 0  | 0   | 0      | 15,00  | × |                               |
|                                                  | 07214            | 61        | JFM Benjamin Riedl                |            | 13    |           | ۲       | 0 0  | 0   | 0      | 15,00  |   |                               |
|                                                  | 07214            | 71        | JFM Manuel Kiedi                  |            | 13    |           | •       | 0 0  |     | 0      | 15,00  |   |                               |
|                                                  | 07214            | 52        | IFM Dominik Rottinger             |            | 13    |           | 0       | 0 0  |     | 0      | 15,00  |   |                               |
|                                                  | 07214            | 40        | JFM Manuel Schwarzinger           |            | 10    |           | 0       | 0 0  | 0   | 0      | 15.00  |   | A 2                           |
|                                                  | 07214            | 38        | Fabian Zehetmayer                 | (4)<br>(4) | 10    |           | ۲       | 0 0  | 0   | 0      | 15,00  |   |                               |
|                                                  | 07214            |           |                                   | <u></u>    |       |           | ۲       | 0 0  | 0   | 0      |        | - |                               |
|                                                  |                  |           | And December 201                  |            |       |           |         |      | 1 1 | Gesamt | 330,00 | _ |                               |

#### Niederösterreichischer Landesfeuerwehrverband

BeziRKSFeuerwehrkommando Hollabrunn

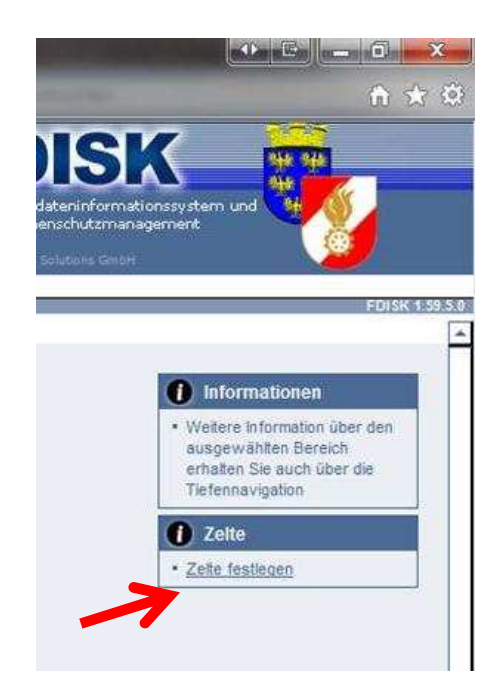

#### 1. Auf "Zelt erfassen" klicken

Niederösterreichischer Landesfeuerwehrverband

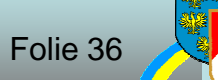
| -> Logout -Mentieu                                                                                            | SCHULUNGSSYSTEM<br>Jugendlager / Lagergruppen / Teilnehmer / Zelte<br>Zelte der Lagergruppe                                 |                            |    |
|----------------------------------------------------------------------------------------------------|----------------------------------------------------------------------------------------------------|----------------------------|----|
| FW<br>BEWERBSVERWALTUNG<br>Bewerbe<br>GLOBALE SUCHE<br>JUGENDLAGER<br>Jugendlager<br>KURSVERWALTUNG<br>LOGINS | Zelttypen Aufstellfläche Anzahl<br>Alle V<br>Zelttypen Alle V<br>450<br>Voch kein Datensatz vorhanden V<br>Zurück Speichern | ufstellfläche * Anzahl * 2 |    |
| 1. Zelttyp erf                                                                                                | assen (Vorzelt ebenfalls)                                                                                                   |                            |    |
| 2. Anzahl de                                                                                                  | r Zelte (Wenn kein eigenes Zelt                                                                                             | ebenfalls Anzahl "1'       | ") |
| 3. Speichern                                                                                                  |                                                                                                    |                            |    |
| 4. Zurück                                                                                                    |                                                                                                    |                            |    |

|                                  | 1                 | SCHU      | LUNGSSYSTEM                       |              |       |               |       |         |   |   |          |        |   |
|----------------------------------|-------------------|-----------|-----------------------------------|--------------|-------|---------------|-------|---------|---|---|----------|--------|---|
|                                  | Jugendlager / Lag | ergruppen | ı / Teilnehmer                    |              |       |               |       |         |   |   |          |        |   |
| ogout Menu-                      | Status            |           | -14                               |              |       |               |       |         |   |   |          |        |   |
| IE                               | kosteplose Teik   | erst      | ent vite                          |              |       |               |       |         |   |   |          |        |   |
| ERBSVERWALTUNG                   | Remarkung         |           |                                   |              | 1     |               |       |         |   |   |          |        |   |
| werbe<br>IBALE SUCHE<br>ENDLAGER | Denerkung         |           |                                   |              |       |               |       |         |   |   |          |        |   |
| gendlager<br>SVERWALTUNG         | Betreuer          | Anz. män  | nlich: 2 Anz. weiblich: 1 Anz. FV | V: 1         |       |               | Verpl | Negung  | 1 |   | <u> </u> |        |   |
| nno                              | Nummer            | Stb-Nr.   | Name                              |              | Alter | Bem           | S     | D       | G | V | Н        | Betrag |   |
|                                  | 07214             | 7         | FM Sandra Grafeneder              | k <b>T</b>   | 23    | R             | ۲     | O       | 0 | 0 | O        | 15,00  | ( |
|                                  | 07214             | 64        | LM Wolfgang Heindl                | k 📼          | 22    | <b>E</b>      | ۲     | 0       |   |   | $\odot$  | 15,00  | ( |
|                                  | 07214             | 35        | V Andreas Leeb                    | R 20         | 41    | (A)           | ۲     | 0       | 0 | 0 | 0        | 15,00  | ( |
|                                  | 07214             |           |                                   | R            |       | R             | ۲     | 0       | 0 | 0 | 0        |        |   |
|                                  | Teilnehmer        | Anz. mán  | nlich: 18 Anz. weiblich: 1        | _            |       |               | Verp  | flegung |   |   |          |        |   |
|                                  | 07214             | 60        | JFM Manuel Baumgartner            | k 70         | 11    | E A           | ۲     | 0       | 0 | 0 | 0        | 15,00  | ( |
|                                  | 07214             | 50        | JFM Philipp Bernklau              | k <b>T</b> E | 13    |               | ۲     | 0       | 0 | 0 | 0        | 15,00  | ( |
|                                  | 07214             | 2         | JFM Alexander Bucher              | R 700        | 12    | R             | ۲     | 0       | 0 | 0 | 0        | 15,00  | ( |
|                                  | 07214             | 54        | JFM Erik Czihak                   | k 🖻          | 13    | R             | ۲     | 0       |   | 0 | 0        | 15,00  | ( |
|                                  | 07214             | 46        | JFM Patrick Hladik                | k 💼          | 15    | R             | ۲     | 0       | 0 | 0 | 0        | 15,00  | ( |
|                                  | 07214             | 47        | JFM Thomas Hladik                 | k 🖻          | 13    |               | ۲     | 0       | 0 |   |          | 15,00  | ( |
|                                  | 07214             | 59        | JFM Christoph Keisler             | k 70         | 11    | ¥             | ۲     | 0       | 0 | 0 | 0        | 15,00  | ( |
|                                  | 07214             | 70        | JFM Marcel Köhler                 | k 📼          | 14    | R             | ۲     | 0       | 0 | 0 | 0        | 15,00  | ( |
|                                  | 07214             | 62        | JFM Franz Josef Liehmann          | k 🖻          | 13    | k             | 0     | 0       | 0 | 0 | 0        | 15,00  | ( |
|                                  | 07214             | 11        | JFM Katja Liehmann                | k 700        | 11    |               | ۲     | 0       | 0 | 0 | 0        | 15,00  | ( |
|                                  | 07214             | 72        | JFM Robert Mitterer               | R 700        | 10    | E             | ۲     | 0       | 0 | 0 | 0        | 15,00  | ( |
|                                  | 07214             | 58        | JFM Florian Neunteufel            | k 70         | 11    |               | ۲     | 0       |   |   |          | 15,00  | ( |
|                                  | 07214             | 68        | JFM Marcel Prechtl                | k 70         | 12    | E             | ۲     | 0       | 0 | 0 | 0        | 15,00  | ( |
|                                  | 07214             | 61        | JFM Benjamin Riedl                |              | 13    | R             | 0     | 0       | 0 | 0 | 0        | 15,00  | ( |
|                                  | 07214             | 71        | JFM Manuel Riedl                  | k 70         | 13    | A             | ۲     | 0       | 0 | 0 | 0        | 15,00  | ( |
|                                  | 07214             | 29        | JFM Patrick Riedl                 | k 70         | 13    | R             | ۲     | 0       | 0 | 0 | 0        | 15,00  | ( |
|                                  | 07214             | 53        | JFM Dominik Rottinger             | k 📼          | 11    | R             | ۲     | 0       | 0 | 0 | 0        | 15,00  | ( |
|                                  | 07214             | 10        | JFM Manuel Schwarzinger           | k 70         | 10    | R             | ۲     | 0       | 0 | 0 | 0        | 15,00  | 1 |
|                                  | 07214             | 38        | JFM Fabian Zehetmayer             | k 70         | 10    | E A           | ۲     | 0       | 0 | 0 | 0        | 15,00  | 1 |
|                                  | 07214             |           |                                   | 4            |       | R             | ۲     | 0       | 0 | 0 | 0        |        |   |
|                                  |                   |           |                                   |              |       | La St. Standa |       | 1       |   | 1 | Geeemt   | 330.00 |   |

### 1. Auf "<u>Anmelden</u>" klicken

 Anmeldegebühr sichtbar (ohne Kaution 40€)

Bitte vor Anreise zum Jugendlager die Teilnehmer die nicht teilnehmen löschen, oder dazu kommen (Samstags-Anreiser, etc.) ergänzen, um die Wartezeit bei der Anmeldung zu verkürzen

#### Niederösterreichischer Landesfeuerwehrverband

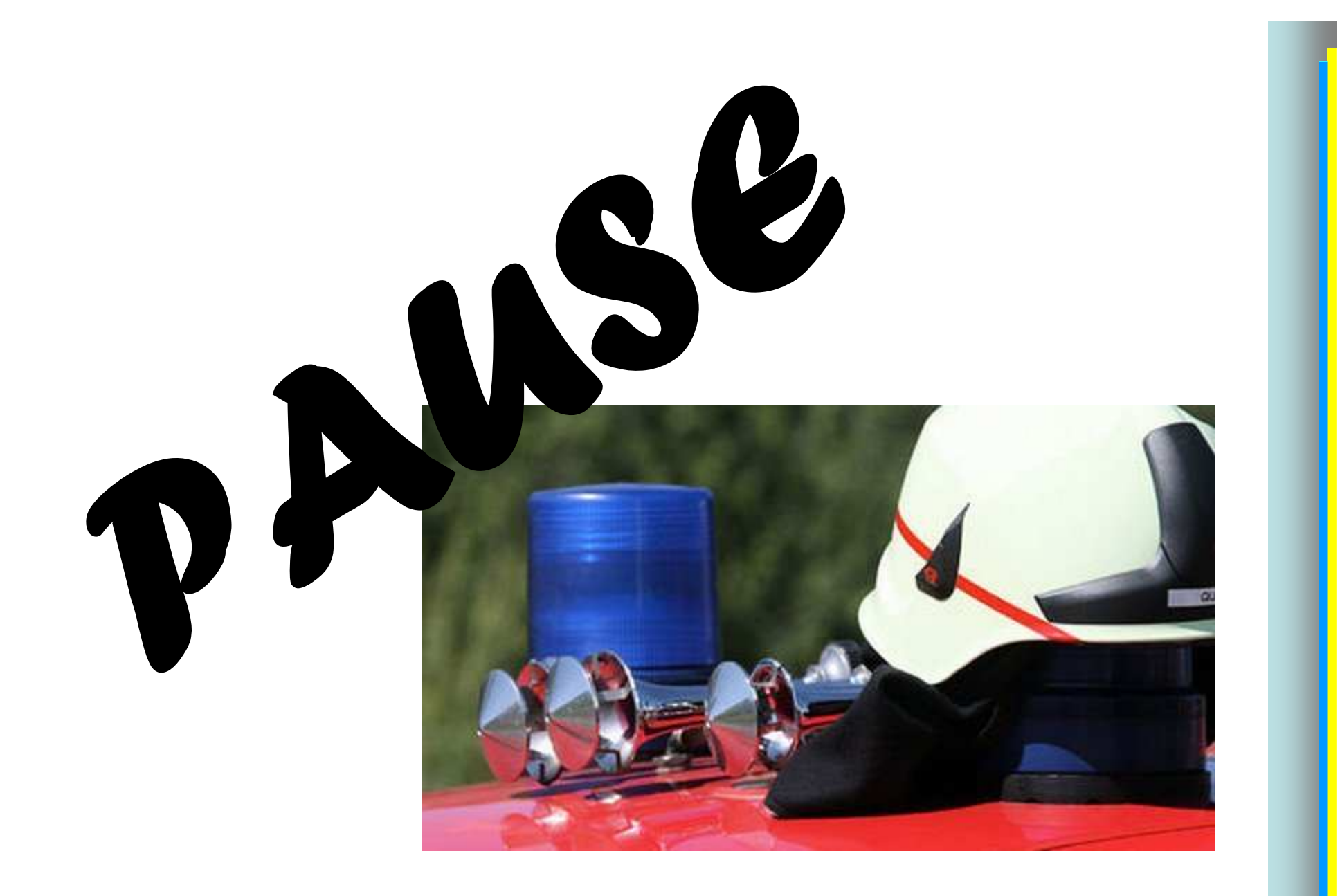

Niederösterreichischer Landesfeuerwehrverband BezirksFeuer wehrkommando Hollabruhn

Stand März 2012

# 6. Bewerbe

6.1 FJLA Bezirk
6.2 Änderungen zu FJLA Land
6.3 FJBA Bezirk
6.4 Änderungen zu FJBA Land

Niederösterreichischer Landesfeuerwehrverband BezirksFeuer wehrkommando Hollabrunn

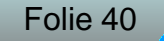

## 6.1 FJLA Bezirk

|                              | ng foisk at foisk module wws start | .aspx       | ひょ 増 図 (  | 🕈 🗙 🎯 Feuerwehrv |
|------------------------------|------------------------------------|-------------|-----------|------------------|
|                              | SCHU                               | LUNGSSYSTEM |           |                  |
| HOME                         | Bewerbe<br>Bewerbe                 |             | _         |                  |
| FW                           | Instanzen                          |             | -         | -                |
| Bewerbsverwalliung           | Rewarkshites                       |             |           | Bowerbestatus    |
| Demerve                      | Dewerbsten                         |             | *         | aktiviert        |
| GLOBALE SUCHE                |                                    |             |           |                  |
| GLOBALE SUCHE<br>JUGENDLAGER | Bezeichnung                        | Datum von   | Datum bis | Anzahl           |

- 1. Im Menü auf Bewerbsverwaltung klicken
- 2. Im Untermenü auf Bewerbe klicken
- 3. Bei Instanzen "07" für Hollabrunn eingeben
- 4. Zum Suchen auf das "Lupe" Symbol klicken

Niederösterreichischer Landesfeuerwehrverband

Bezirksfeuerwehrkommando Hollabrunn

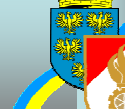

|                  |                           | SCHULUNGSSY                     | STEM                          |                            |                 |                    |                     |            |  |
|------------------|---------------------------|---------------------------------|-------------------------------|----------------------------|-----------------|--------------------|---------------------|------------|--|
| Logout - Menür   | Bewerbe<br>Bewerbe        |                                 |                               |                            |                 |                    |                     |            |  |
| OME              | lasteres                  |                                 |                               |                            |                 |                    |                     |            |  |
| EWERBSVERWALTUNG | 07                        | BFKDO Hollabrunn                |                               | n                          |                 |                    |                     |            |  |
| Bewerbe          | Bewerbsarte               | ก                               |                               | Bewerbsstatus              |                 |                    |                     |            |  |
| OBALE SUCHE      | ▼ aktiviert ▼             |                                 |                               |                            |                 |                    |                     |            |  |
| GENULAGER        | Bezeichnung               | Datu                            | 1.01.2011                     |                            | ത്രി            |                    | 3                   |            |  |
| GINS             | Bezeichnu<br>Bezirksfeuer | ng<br>wehrjugendleistungsbewerb | Datum<br>26.06.2011           | Veranstalto<br>BFKDO Holla | er<br>brunn, 07 | Ort<br>Zellerndorf | Status<br>aktiviert |            |  |
|                  | Bezirksfeuer              | wehrjugendbewerbsabzeichen      | 26.06.2011                    | BFKDO Holla                | brunn, 07       | Zellerndorf        | aktiviert           | (internet) |  |
|                  |                           | (1+1)(-                         | <ul> <li>Datensät;</li> </ul> | ze 1-2 von 2               |                 |                    |                     |            |  |
|                  |                           |                                 |                               |                            |                 |                    |                     |            |  |

Niederösterreichischer Landesfeuerwehrverband BezirksFeuer wehrkommando Hollabrunn

| e fittps://schulun                                                                                     | g. <b>fdisk.at</b> /fdisk/module/vws/Start.aspx                                    |                                                                                     |
|----------------------------------------------------------------------------------------------------|------------------------------------------------------------------------------------|-------------------------------------------------------------------------------------|
|                                                                                                    | SCHULUNGSSYSTE                                                                     | :M<br>gendleistungsbewerb)                                                          |
| HOME<br>FW<br>BEWERBSVERWALTUNG<br>Bewerbe<br>GLOBALE SUCHE<br>JUGENDLAGER<br>KURSVERWALTUNG<br>LOGINS | Bewerbsgruppen<br>B-Nr. von - bis Instanz<br>Bewerbsgruppennamen<br>Wertungsklasse | Anmeldedatum von - bis<br>Status Kursvor. erfuelit<br>V Kursvoraussetzungen erfüllt |
| Um eine r                                                                                              | eue Gruppe anzulegen au                                                            | f "Blatt" Symbol klicken                                                            |
| rösterreichischer Landesfeuerwehr<br>RKSFEUER WEHRKOMMAN                                               | erband<br>DO HOLLOBRUNN                                                            | Stand März 2012 Folie 43                                                            |

| Bewerbsnr, Name<br>Wertungsklasse<br>Anmeldedatum<br>09.04.2011<br>Bemerkung | Göllersdorf<br>B – Bronze - Eigene<br>Antritszeit Status | •                | 2.               | <ol> <li>Bewerbsgruppenname<br/>eingeben</li> </ol> |
|------------------------------------------------------------------------------|----------------------------------------------------------|------------------|------------------|-----------------------------------------------------|
| FwNr.                                                                        | StbNi Name                                               | Geburtsdate      | um Alter Reserve | 2. Wertungsklasse auswählen                         |
| 07214                                                                        |                                                          | Ð                |                  |                                                     |
| 07214                                                                        |                                                          | R                | 6                | 3. Teilnenmer der Gruppe                            |
| 07214                                                                        |                                                          | (F)              |                  | eingeben oder durch klick                           |
| 07214                                                                        |                                                          | (F)              |                  | auf Mitolieder "auswähle                            |
| 07214                                                                        |                                                          | Ð                |                  |                                                     |
| 07214                                                                        |                                                          | k                |                  |                                                     |
| 07214                                                                        |                                                          | (R)              |                  |                                                     |
| 07214                                                                        |                                                          | R                |                  |                                                     |
| 07214                                                                        |                                                          | E                |                  |                                                     |
| 07214                                                                        | 3.                                                       | R                |                  |                                                     |
| Zurück                                                                       | eichern Mitalieder Abn                                   | tz vorhanden 🛄 🛄 |                  |                                                     |
| elbe FF                                                                      |                                                          | z B. Göllers     | dorf             |                                                     |
| orech E                                                                      | ⊏.                                                       | z B. Gölloro     | dorf Hollobru    | an an                                               |
|                                                                              | Γ.                                                       | Z.D. GUIIEIS     |                  |                                                     |

Bezirksfeuerwehrkommando Hollabrunn

| Status Anzahl   Feuerwehrmitglieder Image: Comparison of the state of the state of the s | nstanz    |                |         |               | Feuerwache | Eigenen DPP J/N |        |
|----------------------------------------------------------------------------------------------------|-----------|----------------|---------|---------------|------------|-----------------|--------|
| Status Anzahl<br>Feuerwehrmitglieder • Ro Alle •<br>1. 2.                                                                                                    | 07214     | FF Göllersdorf |         |               |            |                 |        |
| Feuerwehrmitglieder • Q. Alle •<br>1. 2.                                                                                                    | íb-Nr.    | Vorname        | Zuname  | Geburtsdatum  | SVNR       | Status          | Anzahl |
| )                                                                                                    | Schließer | n Übernehmen   |         |               |            | 1.              | 2.     |
|                                                                                                    |           |                |         |               |            |                 |        |
|                                                                                                    |           | 1. Status au   | swählen | (Alle, Aktiv, | Jugend, .  | )               |        |

|   |           | Instanzname    | Stb-Nr. | DGR | Vorname     | Zuname      |
|---|-----------|----------------|---------|-----|-------------|-------------|
| 9 | e         | FF Göllersdorf | 60      | JFM | Manuel      | Baumgartner |
| ? |           | FF Göllersdorf | 50      | JFM | Philipp     | Bernklau    |
| ? | V         | FF Göllersdorf | 2       | JFM | Alexander   | Bucher      |
| 9 |           | FF Göllersdorf | 54      | JFM | Erik        | Czihak      |
| 9 |           | FF Göllersdorf | 46      | JFM | Patrick     | Hladik      |
| 2 | $\square$ | FF Göllersdorf | 47      | JFM | Thomas      | Hladik      |
| ? |           | FF Göllersdorf | 69      | JFM | Richard     | Holzer      |
| * |           | FF Göllersdorf | 59      | JFM | Christoph   | Keisler     |
| 9 |           | FF Göllersdorf | 70      | JFM | Marcel      | Köhler      |
| 9 |           | FF Göllersdorf | 11      | JFM | Katja       | Liehmann    |
| ? | V         | FF Göllersdorf | 62      | JFM | Franz Josef | Liehmann    |
| - | E         | FF Göllersdorf | 72      | JFM | Robert      | Mitterer    |
| 9 |           | FF Göllersdorf | 58      | JFM | Florian     | Neunteufel  |
| - |           | FF Göllersdorf | 68      | JFM | Marcel      | Prechtl     |
| 2 |           | FF Göllersdorf | 61      | JFM | Benjamin    | Riedl       |
| * |           | FF Göllersdorf | 71      | JFM | Manuel      | Riedl       |
| 9 |           | FF Göllersdorf | 29      | JFM | Patrick     | Riedl       |
| 9 |           | FF Göllersdorf | 53      | JFM | Dominik     | Rottinger   |
| ? |           | FF Göllersdorf | 10      | JFM | Manuel      | Schwarzinge |
| 4 |           | FF Göllersdorf | 38      | JFM | Fabian      | Zehetmayer  |

- 1. Checkbox bei gewünschten Mitgliedern setzen
- 2. Bestätigen mit "Übernehmen"

| istanz                                                               | 07214                | FF Göller                                            | sdorf                                    | *         |                                                      |                      |         |           |   |
|----------------------------------------------------------------------|----------------------|------------------------------------------------------|------------------------------------------|-----------|------------------------------------------------------|----------------------|---------|-----------|---|
| Bewerbsnr, Name                                                      |                      | Göllersdorf                                          | AL                                       |           | 1                                                    |                      |         |           |   |
| Wertungsklasse                                                       | B - Bro              | nze - Eigene                                         |                                          |           | *                                                    |                      |         |           |   |
| Anmeldedatum                                                         | Antrittsze           | t                                                    | Status                                   |           |                                                      |                      |         |           |   |
| 09.04.2011                                                           | 1                    | Ű                                                    | in Bearbeitung                           | ,         |                                                      |                      |         |           |   |
| Bemerkung                                                            | 19                   |                                                      |                                          |           | •                                                    |                      |         |           |   |
|                                                                      |                      |                                                      |                                          |           | •                                                    |                      |         |           | 1 |
|                                                                      |                      |                                                      |                                          |           |                                                      |                      |         |           | • |
| FwNr.                                                                | StbNr.               | Name                                                 |                                          |           | Geburtsdatum                                         | Alter                | Reserve |           | 2 |
| 07214                                                                | 50                   | JFM Philipp                                          | Bernklau                                 | Ð         | 22.01.1998                                           | 13                   |         | ×         |   |
| 07214                                                                | 2                    | JFM Alexan                                           | der Bucher                               | R         | 08.08.1998                                           | 12                   | C       | X         | 3 |
| 07214                                                                | 54                   | JFM Erik Cz                                          | ihak                                     | A         | 10.01.1998                                           | 13                   |         | ×         |   |
|                                                                      | 70                   | JFM Marcel                                           | Köhler                                   | A         | 18.10.1996                                           | 14                   | 0       | ×         |   |
| 07214                                                                | 62                   | JFM Franz J                                          | losef Liehmann                           | Ð         | 21.03.1998                                           | 13                   | E /     | 4         |   |
| 07214                                                                |                      |                                                      |                                          | -         | 1                                                    | 12                   |         | X         |   |
| 07214<br>07214<br>07214                                              | 68                   | JFM Marcel                                           | Prechti                                  | (A)       | 29.05.1999                                           | 14                   | Antre I | Contrast. |   |
| 07214<br>07214<br>07214<br>07214<br>07214                            | 68<br>61             | JFM Marcel<br>JFM Benjan                             | Prechti<br>nin Riedl                     | (A)       | 29.05.1999<br>04.05.1998                             | 13                   | E       | ×         |   |
| 07214<br>07214<br>07214<br>07214<br>07214<br>07214                   | 68<br>61<br>71       | JFM Marcel<br>JFM Benjan<br>JFM Manue                | Prechtl<br>nin Riedl<br>I Riedl          | 2 2 2     | 29.05.1999<br>04.05.1998<br>23.07.1997               | 13<br>13             |         | ×         |   |
| 07214<br>07214<br>07214<br>07214<br>07214<br>07214<br>07214          | 68<br>61<br>71<br>29 | JFM Marcel<br>JFM Benjan<br>JFM Manue<br>JFM Patrick | Prechtl<br>nin Riedl<br>I Riedl<br>Riedl | 2 2 2 2   | 29.05.1999<br>04.05.1998<br>23.07.1997<br>25.10.1997 | 12<br>13<br>13<br>13 |         | X         |   |
| 07214<br>07214<br>07214<br>07214<br>07214<br>07214<br>07214<br>07214 | 68<br>61<br>71<br>29 | JFM Marcel<br>JFM Benjan<br>JFM Manue<br>JFM Patrick | Prechtl<br>nin Riedl<br>I Riedl<br>Riedl | 2 2 2 2 2 | 29.05.1999<br>04.05.1998<br>23.07.1997<br>25.10.1997 | 13<br>13<br>13       |         | X         |   |

- 1. Reservemann bekanntgeben
- 2. "Speichern"
- 3. Auf "<u>Anmelden</u>" klicken

#### Alle Änderungen wurden erfolgreich gespeichert!

| Instanz         | 07214        | FF Gölle    | rsdorf     |   |
|-----------------|--------------|-------------|------------|---|
| Bewerbsnr, Name | -            | Göllersdorf | 9          |   |
| Wertungsklasse  | B - Bron     | ze - Eigene | 2          |   |
| Anmeldedatum    | Antrittszeit |             | Status     |   |
| 09.04.2011      |              |             | angemeldet |   |
| Bemerkung       | -            |             |            | - |

|   | FwNr.    | StbNr.       | Name                     |                | Geburtsdatum | Alter | Reserve  |    |
|---|----------|--------------|--------------------------|----------------|--------------|-------|----------|----|
| 9 | 07214    | 50           | JFM Philipp Bernklau     | Ð              | 22.01.1998   | 13    |          | X  |
| 2 | 07214    | 2            | JFM Alexander Bucher     | A              | 08.08.1998   | 12    |          | X  |
| ? | 07214    | 54           | JFM Erik Czihak          | A              | 10.01.1998   | 13    |          | X  |
| 8 | 07214    | 70           | JFM Marcel Köhler        | A              | 18.10.1996   | 14    |          | X  |
| 1 | 07214    | 62           | JFM Franz Josef Liehmann | æ              | 21.03.1998   | 13    |          | X  |
| * | 07214    | 68           | JFM Marcel Prechtl       | A              | 29.05.1999   | 12    |          | X  |
| 2 | 07214    | 61           | JFM Benjamin Riedl       | Ð              | 04.05.1998   | 13    |          | ×  |
| 2 | 07214    | 71           | JFM Manuel Riedl         | R              | 23.07.1997   | 13    |          | X  |
| 9 | 07214    | 29           | JFM Patrick Riedl        | Ð              | 25.10.1997   | 13    |          | X  |
|   | 07214    |              |                          | A              | l. I         | 1     |          | 5  |
|   | Zurück ] | Aktualisiere | n Speichern Mitgli       | on 9 (<br>eder | Kopieren     | Abr   | nelden ) | Ne |

4

Bewerbsgruppe wurde richtig angemeldet

Tritt die selbe Bewerbsgruppe in Silber an, wird wie folgt vor-Gegangen:

1. Klick auf "Kopieren"

Niederösterreichischer Landesfeuerwehrverband

| iewerbsnr, Nam<br>Vertungsklasse<br>Anmeldedatum<br>09.04.2011 | 07214<br>e<br>S - Silb<br>Antrittsze | FF Göller<br>Göllersdorf<br>er - Eigene<br>it | Status<br>in Bearbeitung | *      |              |       |         |    |   |      |                                |
|----------------------------------------------------------------|--------------------------------------|-----------------------------------------------|--------------------------|--------|--------------|-------|---------|----|---|------|--------------------------------|
| emerkung                                                       |                                      | ,                                             |                          |        | •            |       |         |    |   | 1.   | Änderung der Wertungs-         |
| FwNr.                                                          | StbNr.                               | Name                                          | 100 Million              | 0      | Geburtsdatum | Alter | Reserve | () |   |      | klasse auf Silber              |
| 07214                                                          | 50                                   | JEM Alexan                                    | der Rucher               | B      | 22.01.1998   | 13    |         |    |   | 2 F  | Reservemann bekanntoeh         |
| 07214                                                          | 54                                   | JEM Erik Cz                                   | ihak                     | E<br>A | 10.01.1998   | 12    |         |    | - |      | Cool volliarin bokaringer      |
| 07214                                                          | 70                                   | JFM Marcel                                    | Köhler                   | E      | 18.10.1996   | 14    |         |    |   | 3. " | Speichern"                     |
| 07214                                                          | 62                                   | JFM Franz J                                   | losef Liehmann           | R      | 21.03.1998   | 13    | 0       | ×  |   |      |                                |
| 07214                                                          | 68                                   | JFM Marcel                                    | Prechtl                  | R      | 29.05.1999   | 12    | 0       | X  | 2 | 4. A | uf " <u>Anmelden</u> " klicken |
| 07214                                                          | 61                                   | JFM Benjam                                    | nin Riedl                | R      | 04.05.1998   | 13    |         |    |   |      |                                |
| 07214                                                          | 71                                   | JFM Manuel                                    | l Riedl                  | 8      | 23.07.1997   | 13    |         | X  | - |      |                                |
| 07214                                                          | 29                                   | JFM Patrick                                   | Riedl                    | Ð      | 25.10.1997   | 13    | D       | ×  |   |      |                                |
| 07014                                                          |                                      |                                               |                          | R      |              |       |         |    |   |      |                                |

BeziRKSFeuer Wehrkommando Hollabrunn

|             | Göllersdorf                                                         |                                                                                                    |                                                                                                    |                                                                                                    |                                                                                                    |                                                                                                    |
|-------------|---------------------------------------------------------------------|----------------------------------------------------------------------------------------------------|----------------------------------------------------------------------------------------------------|----------------------------------------------------------------------------------------------------|----------------------------------------------------------------------------------------------------|----------------------------------------------------------------------------------------------------|
|             |                                                                     |                                                                                                    |                                                                                                    |                                                                                                    |                                                                                                    |                                                                                                    |
| S - Silb    | er - Eigene                                                         | -                                                                                                    | *                                                                                                    |                                                                                                    |                                                                                                    |                                                                                                    |
| Antrittszei | t Status                                                            |                                                                                                    |                                                                                                    |                                                                                                    |                                                                                                    |                                                                                                    |
|             | angemeldet                                                          |                                                                                                    |                                                                                                    |                                                                                                    |                                                                                                    |                                                                                                    |
| _           |                                                                     | 1                                                                                                    | -                                                                                                    |                                                                                                    |                                                                                                    |                                                                                                    |
|             |                                                                     |                                                                                                    | -                                                                                                    |                                                                                                    |                                                                                                    |                                                                                                    |
|             |                                                                     |                                                                                                    |                                                                                                    |                                                                                                    |                                                                                                    |                                                                                                    |
| tbNr.       | Name                                                                |                                                                                                    | Geburtsdatum                                                                                                    | Alter                                                                                                    | Reserve                                                                                                    |                                                                                                    |
| 50          | JFM Philipp Bernklau                                                | Ð                                                                                                    | 22.01.1998                                                                                                    | 13                                                                                                    | 0                                                                                                    | X                                                                                                    |
| 2           | JFM Alexander Bucher                                                | A                                                                                                    | 08.08.1998                                                                                                    | 12                                                                                                    | 0                                                                                                    | X                                                                                                    |
| 54          | JFM Erik Czihak                                                     | Ø                                                                                                    | 10.01.1998                                                                                                    | 13                                                                                                    |                                                                                                    | X                                                                                                    |
| 70          | JFM Marcel Köhler                                                   | A                                                                                                    | 18.10.1996                                                                                                    | 14                                                                                                    |                                                                                                    | X                                                                                                    |
| 52          | JFM Franz Josef Liehmann                                            | R                                                                                                    | 21.03.1998                                                                                                    | 13                                                                                                    | D                                                                                                    | X                                                                                                    |
| 58          | JFM Marcel Prechtl                                                  | R                                                                                                    | 29.05.1999                                                                                                    | 12                                                                                                    | 0                                                                                                    | X                                                                                                    |
| 51          | JFM Benjamin Riedl                                                  | R                                                                                                    | 04.05.1998                                                                                                    | 13                                                                                                    |                                                                                                    | X                                                                                                    |
| 71          | JFM Manuel Riedl                                                    | 4                                                                                                    | 23.07.1997                                                                                                    | 13                                                                                                    | 0                                                                                                    | X                                                                                                    |
|             | and a color at th                                                   | (A)                                                                                                    | 25.10.1997                                                                                                    | 13                                                                                                    | E                                                                                                    | X                                                                                                    |
| 29          | JFM Patrick Riedi                                                   | - 00                                                                                                    |                                                                                                    | 1. A 1. A 1. A 1. A 1. A 1. A 1. A 1. A                                                                                                    | - Annual                                                                                                    |                                                                                                    |
|             | Antrittszei<br>tbNr.<br>50<br>2<br>54<br>70<br>52<br>58<br>51<br>71 | Antrittszeit Statue<br>angemeldet<br>angemeldet<br>30 JFM Philipp Bernklau<br>34 JFM Alexander Bucher<br>34 JFM Erik Czihak<br>35 JFM Marcel Köhler<br>35 JFM Franz Josef Liehmann<br>38 JFM Marcel Prechtl<br>31 JFM Benjamin Riedl<br>31 JFM Benjamin Riedl | Antrittszeit<br>Antrittszeit<br>Status<br>angemeldet<br>Antrittszeit<br>Status<br>angemeldet<br>Status<br>angemeldet<br>angemeldet<br>Status<br>angemeldet<br>angemeldet<br>Status<br>angemeldet<br>angemeldet | Antrittszeit<br>Antrittszeit<br>An | Antrittszet<br>Antrittszet<br>Antri | Antrittszeit<br>Antrittszeit<br>An |

# Bewerbsgruppe fertig angemeldet

#### Niederösterreichischer Landesfeuerwehrverband

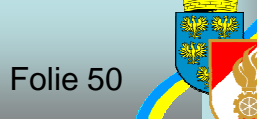

## 6.2 Änderungen FJLA Land

### Zur Anmeldung an dem Landesbewerb müssen alle Teilnehmer am Lager angemeldet sein

Niederösterreichischer Landesfeuerwehrverband Bezirksfeuer Wehrkommando Hollabruhn

| https://schulu             | ng. <b>fdisk.at</b> /fdisk/module/vws/Start | aspx        |           | 🖒 🗙 🏾 🎯 Feur                          | erwehrverw      |
|----------------------------|---------------------------------------------|-------------|-----------|---------------------------------------|-----------------|
|                            | SCHU                                        | LUNGSSYSTEM |           |                                       |                 |
| HOME                       | Bewerbe<br>Bewerbe                          |             | _         | _                                     |                 |
| FW                         | Instanzen                                   |             |           |                                       |                 |
| BEWERBSVERWALTUNG          |                                             |             | R         |                                       |                 |
| Bewerbe                    | Bewerbsarten                                |             |           | Bewerbsstatu                          | IS              |
| GLOBALE SUCHE              |                                             |             | *         | aktiviert                             |                 |
|                            | Bezeichnu                                   | Datum von   | Datum bis | I I I I I I I I I I I I I I I I I I I | nzahl<br>Alle 🔻 |
| JUGENDLAGER<br>Jugendlager | 3.                                          | 01.01.2011  |           | Gee                                   |                 |

- 1. Im Menü auf Bewerbsverwaltung klicken
- 2. Im Untermenü auf Bewerbe klicken
- 3. Bei Bewerbsarten "Landesfeuerwehrjugendleistungsabzeichen" auswählen
- 4. Zum Suchen auf das "Lupe" Symbol klicken

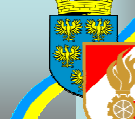

| AH                 | e Änderunger  | n wurden   | erfolgreich gespeichert! |         |                  |       |                |          |                                       |
|--------------------|---------------|------------|--------------------------|---------|------------------|-------|----------------|----------|---------------------------------------|
| 15                 | anz           | 07214      | FF Göllersdorf           | *       |                  |       |                | 1 1      | Laiatungaabzaiaban baantragan         |
| e                  | werbsnr, Name |            | Göllersdorf              |         |                  |       |                | 1.1      | Leistungsabzeichen beantragen         |
| le                 | rtungsklasse  | B - Bro    | nze - Eigene 🔻 \star     |         |                  |       |                | 2. I     | Reservemann bekanntgeben              |
| in .               | meldedatum    | Antrittsze | it Status                |         | _                |       |                | •        | <b>O</b> : I "                        |
| 12                 | .04.2011      | -          | in Bearbeitung           |         |                  |       |                | 3.,      | "Speichern"                           |
| e                  | nerkung       |            |                          |         | -                |       | 1.             | 4.7      | Auf " <mark>Anmelden</mark> " klicken |
| 1                  | FwNr.         | StbNr.     | Name                     |         | Geburtsdatum     | Alter | beantragtes LA | Reserve  | e                                     |
|                    | 07214         | 50         | JFM Philipp Bernklau     | Ð       | 22.01.1998       | 13    |                |          | X                                     |
|                    | 07214         | 2          | JFM Alexander Bucher     | R       | 08.08.1998       | 12    | V              |          | X                                     |
|                    | 07214         | 54         | JFM Erik Czihak          | Ð       | 10.01.1998       | 13    |                |          | X                                     |
|                    | 07214         | 47         | JFM Thomas Hladik        | A       | 26.03.1998       | 13    |                |          | X                                     |
|                    | 07214         | 70         | JFM Marcel Köhler        | A       | 18,10,1996       | 14    | V              |          | X                                     |
|                    | 07214         | 62         | JFM Franz Josef Liehmann | R       | 21.03.1998       | 13    |                |          | <b>2.</b>                             |
|                    | 07214         | 68         | JFM Marcel Prechtl       | R       | 29.05.1999       | 12    |                |          |                                       |
|                    | 07214         | 61         | JFM Benjamin Riedl       | A       | 04.05.1998       | 13    |                | Ð        | X                                     |
| Contraction of the | 07214         | 71         | JFM Manuel Riedl         | A       | 23.07.1997       | 13    |                |          |                                       |
|                    | 07214         | 29         | JFM Patrick Riedl        | R       | 25.10.1997       | 13    |                |          | X                                     |
|                    |               |            | Datensä                  | tze 1-1 | 0 von 10 (++)(++ |       |                |          |                                       |
|                    |               | A Barras   |                          |         |                  | 1     |                | ald an a | (Approximate)                         |

| 07214       | FF Göllersdorf                                                                   | *                                                                                                    |                                                                                                    |                                                                                                    |                                                                                                    |                                                                                                    |                                                                                                    |
|-------------|----------------------------------------------------------------------------------|----------------------------------------------------------------------------------------------------|----------------------------------------------------------------------------------------------------|----------------------------------------------------------------------------------------------------|----------------------------------------------------------------------------------------------------|----------------------------------------------------------------------------------------------------|----------------------------------------------------------------------------------------------------|
|             | Göllersdorf                                                                      |                                                                                                    |                                                                                                    |                                                                                                    |                                                                                                    |                                                                                                    |                                                                                                    |
| B - Bros    | nze - Eigene 🔻 🛊                                                                 |                                                                                                    |                                                                                                    |                                                                                                    |                                                                                                    |                                                                                                    |                                                                                                    |
| Antrittszei | it Status                                                                        |                                                                                                    |                                                                                                    |                                                                                                    |                                                                                                    |                                                                                                    |                                                                                                    |
|             | angemeldet                                                                       |                                                                                                    |                                                                                                    |                                                                                                    |                                                                                                    |                                                                                                    |                                                                                                    |
|             |                                                                                  |                                                                                                    | -                                                                                                    |                                                                                                    |                                                                                                    |                                                                                                    |                                                                                                    |
| StbNr.      | Name                                                                             |                                                                                                    | Geburtsdatum                                                                                                    | Alter                                                                                                    | beantragtes LA                                                                                                    | Reserve                                                                                                    | -                                                                                                    |
| 50          | JFM Philipp Bernklau                                                             | 8                                                                                                    | 22.01.1998                                                                                                    | 13                                                                                                    | Ē                                                                                                    |                                                                                                    | 0                                                                                                    |
| 2           | JFM Alexander Bucher                                                             | R                                                                                                    | 08.08.1998                                                                                                    | 12                                                                                                    |                                                                                                    |                                                                                                    | 0                                                                                                    |
| 54          | JFM Erik Czihak                                                                  | Ð                                                                                                    | 10.01.1998                                                                                                    | 13                                                                                                    |                                                                                                    |                                                                                                    | 0                                                                                                    |
| 47          | JFM Thomas Hladik                                                                | 4                                                                                                    | 26.03.1998                                                                                                    | 13                                                                                                    |                                                                                                    | D                                                                                                    | 0                                                                                                    |
| 70          | JFM Marcel Köhler                                                                | Ð                                                                                                    | 18,10,1996                                                                                                    | 14                                                                                                    | 7                                                                                                    |                                                                                                    | 0                                                                                                    |
| 62          | JFM Franz Josef Liehmann                                                         | R                                                                                                    | 21.03.1998                                                                                                    | 13                                                                                                    |                                                                                                    |                                                                                                    | 0                                                                                                    |
| 68          | JFM Marcel Prechtl                                                               | A                                                                                                    | 29.05.1999                                                                                                    | 12                                                                                                    |                                                                                                    |                                                                                                    | 0                                                                                                    |
| 61          | JFM Benjamin Riedl                                                               | A                                                                                                    | 04.05.1998                                                                                                    | 13                                                                                                    | V                                                                                                    |                                                                                                    | 0                                                                                                    |
| 71          | JFM Manuel Riedl                                                                 | R                                                                                                    | 23.07.1997                                                                                                    | 13                                                                                                    |                                                                                                    | E                                                                                                    | 0                                                                                                    |
| 20          | 1FM Patrick Riedl                                                                | R                                                                                                    | 25.10.1997                                                                                                    | 13                                                                                                    | m                                                                                                    | 0                                                                                                    | 0                                                                                                    |
|             | 8 - Bron<br>Antrittszer<br>StbNr.<br>50<br>2<br>54<br>47<br>70<br>62<br>68<br>61 | Göllersdorf         B - Bronze - Eigene *         Antrittszeit       Status<br>angemeldet         StbNr.       Name         S0       JFM Philipp Bernklau         2       JFM Alexander Bucher         54       JFM Erik Czihak         47       JFM Thomas Hladik         70       JFM Marcel Köhler         62       JFM Franz Josef Liehmann         68       JFM Marcel Prechtl         61       JFM Benjamin Riedl | Göllersdorf         B - Bronze - Eigene * *         Antrittszeit         Status         angemeldet         sangemeldet         StbNr.         Name         S0       JFM Philipp Bernklau         2       JFM Alexander Bucher         54       JFM Erik Czihak         47       JFM Thomas Hladik         70       JFM Marcel Köhler         62       JFM Franz Josef Liehmann         68       JFM Marcel Prechtl         61       JFM Benjamin Riedl | Göllersdorf         B - Bronze - Eigene * *         Antrittszeit         Staus         angemeldet         *         StbNr.       Name         Geburtsdatum         S0       JFM Philipp Bernklau         2       JFM Alexander Bucher         3FM Alexander Bucher       %         54       JFM Erik Czihak         47       JFM Thomas Hladik         47       JFM Marcel Köhler         52       JFM Marcel Köhler         62       JFM Franz Josef Liehmann         63       JFM Marcel Prechtl         54       JFM Benjamin Riedl         4       04.05.1998 | Göllersdorf         B - Bronze - Eigene * *         Antrittszeit       Status<br>angemeldet         StbNr.       Name       Geburtsdatum       Alter         50       JFM Philipp Bernklau       k)       22.01.1998       13         2       JFM Alexander Bucher       k)       08.08.1998       12         54       JFM Erik Czihak       k)       10.01.1998       13         47       JFM Thomas Hladik       k)       26.03.1998       13         70       JFM Marcel Köhler       k)       18.10.1996       14         62       JFM Franz Josef Liehmann       k)       21.03.1998       13         68       JFM Marcel Prechtl       k)       29.05.1999       12         61       JFM Benjamin Riedl       k)       04.05.1998       13 | Göllersdorf         B - Bronze - Eigene **         Antrittszeit         Status         angemeldet         Imagemeldet         Imagemeldet         StbNr.       Name       Geburtsdatum       Alter       beantragtes LA         50       JFM Philipp Bernklau       Imagemeldet       Imagemeldet       Imagemeldet       Imagemeldet         2       JFM Alexander Bucher       Imagemeldet       Imagemeldet       Imagemeldet       Imagemeldet         2       JFM Alexander Bucher       Imagemeldet       Imagemeldet       Imagemeldet       Imagemeldet         3       Imagemeldet       Imagemeldet       Imagemeldet       Imagemeldet       Imagemeldet         2       JFM Philipp Bernklau       Imagemeldet       Imagemeldet       Imagemeldet       Imagemeldet         2       JFM Alexander Bucher       Imagemeldet       Imagemeldet       Imagemeldet       Imagemeldet         47       JFM Thomas Hladik       Imagemeldet       Imagemeldet       Imagemeldet       Imagemeldet         47       JFM Thomas Hladik       Imagemeldet       Imagemeldet       Imagemeldet       Imagemeldet       Imagemeldet | Göllersdorf         B - Bronze - Eigene **         Antrittszeit       Staus         angemeldet       angemeldet         StbNr.       Name       Geburtsdatum       Alter       beantragtes LA       Reserve         S0       JFM Philipp Bernklau       Q       22.01.1998       13       Image: Colored Colored Co |

Bewerbsgruppe wurde richtig angemeldet

Tritt die selbe Bewerbsgruppe in Silber an, wird wie folgt vor-Gegangen:

1. Klick auf "Kopieren"

Niederösterreichischer Landesfeuerwehrverband

| Deweinsulunnei |
|----------------|
|----------------|

| Instanz                                             | 07214          | FF Göllersdorf                                               | *           |                                        |                |                | 2. Le   | Эi |
|-----------------------------------------------------|----------------|--------------------------------------------------------------|-------------|----------------------------------------|----------------|----------------|---------|----|
| Bewerbsnr, Name                                     |                | Göllersdorf                                                  |             |                                        |                |                | 3. R    | es |
| Anmeldedatum                                        | Antrittsze     | er Egene V                                                   | I           |                                        |                |                |         | 2  |
| 09.04.2011                                          |                | in Bearbeitung                                               | ,           |                                        |                |                | 4. "C   | γ  |
| Bemerkung                                           |                |                                                              |             | -<br>-                                 |                | 2              | 5. Aı   | uf |
| FwNr.                                               | StbNr.         | Name                                                         |             | Geburtsdatum                           | Alter          | beantragtes LA | Reserve |    |
| 07214                                               | 50             | JFM Philipp Bernklau                                         | B           | 22.01.1998                             | 13             |                | Ð       | 0  |
| 07214                                               | 2              | JFM Alexander Bucher                                         | A           | 08.08.1998                             | 12             |                |         | 0  |
| 9 07214                                             | 54             | JFM Erik Czihak                                              | R           | 10.01.1998                             | 13             |                |         | (  |
| 07214                                               | 47             | JFM Thomas Hladik                                            | Ð           | 26.03.1998                             | 13             |                | ٥       | (  |
| 07214                                               | 70             | JFM Marcel Köhler                                            | A           | 18.10.1996                             | 14             | V              |         | (  |
|                                                     | 63             | JFM Franz Josef Liehmann                                     | R           | 21.03.1998                             | 13             |                |         | (  |
| 07214                                               | 02             |                                                              |             |                                        |                |                |         |    |
| 07214<br>07214                                      | 68             | JFM Marcel Prechtl                                           | A           | 29.05.1999                             | 12             |                |         | l  |
| 2 07214<br>2 07214<br>2 07214<br>2 07214            | 62<br>68<br>61 | JFM Marcel Prechtl<br>JFM Benjamin Riedl                     | R<br>R      | 29.05.1999<br>04.05.1998               | 12<br>13       |                |         | 1  |
| 2 07214<br>2 07214<br>2 07214<br>2 07214<br>2 07214 | 68<br>61<br>71 | JFM Marcel Prechtl<br>JFM Benjamin Riedl<br>JFM Manuel Riedl | 2<br>2<br>2 | 29.05.1999<br>04.05.1998<br>23.07.1997 | 12<br>13<br>13 |                |         | (  |

- 1. Änderung der Wertungsklasse auf Silber
- ungsabzeichen beantragen
- ervemann bekanntgeben

ichern"

,<mark>Anmelden</mark>" klicken

Niederösterreichischer Landesfeuerwehrverband

### Alle Änderungen wurden erfolgreich gespeichert! Instanz 07214 FF Göllersdorf \* Bewerbsnr, Name Göllersdorf Wertungsklasse S - Silber - Eigene \* \* Anmeldedatum Antrittszeit Status 09.04.2011 angemeldet

### Bewerbsgruppe fertig angemeldet

|   | FwNr. | StbNr. | Name                     |   | Geburtsdatum | Alter | beantragtes LA | Reserve |   |
|---|-------|--------|--------------------------|---|--------------|-------|----------------|---------|---|
| 9 | 07214 | 50     | JFM Philipp Bernklau     | R | 22.01.1998   | 13    |                |         | X |
| ? | 07214 | 2      | JFM Alexander Bucher     | A | 08.08.1998   | 12    | Ċ              | 0       | X |
| ? | 07214 | 54     | JFM Erik Czihak          | Ð | 10.01.1998   | 13    |                | C       | X |
| - | 07214 | 47     | JFM Thomas Hladik        | A | 26.03.1998   | 13    |                |         | X |
| 9 | 07214 | 70     | JFM Marcel Köhler        | R | 18.10.1996   | 14    |                |         | X |
| - | 07214 | 62     | JFM Franz Josef Liehmann | Ð | 21.03.1998   | 13    | V              | 0       | X |
| 9 | 07214 | 68     | JFM Marcel Prechtl       | Ð | 29.05.1999   | 12    | e              |         | X |
|   | 07214 | 61     | JFM Benjamin Riedl       | Ð | 04.05.1998   | 13    | 0              |         | X |
| 1 | 07214 | 71     | JFM Manuel Riedl         | Ð | 23.07.1997   | 13    |                | E       | X |
| * | 07214 | 29     | JFM Patrick Riedl        | R | 25.10.1997   | 13    |                | 0       | X |

#### Niederösterreichischer Landesfeuerwehrverband

## 6.3 FJBA Bezirk

| Contraction of the second of the                                   | ng.fdisk.at/fdisk/module/vws/Start.asp                                                                                                    | X          | です事語                | C X 🥃 Fel                | erwehrverwa        |
|--------------------------------------------------------------------|----------------------------------------------------------------------------------------------------|------------|---------------------|--------------------------|--------------------|
|                                                                    | SCHULU                                                                                                    | INGSSYSTEM |                     |                          |                    |
| -> Logout -> Menü -                                                | Bewerbe                                                                                                    |            |                     |                          |                    |
| HOUE                                                               | Bewerbe                                                                                                    |            |                     |                          |                    |
| HUME                                                               | And the second second se |            |                     |                          |                    |
| FW                                                                 | Instanzen                                                                                                    |            |                     |                          |                    |
| FW<br>BEWERBSVERWALTUNG                                            | Instanzen                                                                                                    |            | R                   |                          |                    |
| EW<br>BEWERBSVERWALTUNG<br>Bewerbe                                 | Instanzen<br>Bewerbsitten                                                                                                    |            | k                   | Bewerbsstat              | tus                |
| FW<br>BEWERBSVERWALTUNG<br>Bewerbe 2.<br>GLOBALE SUCHE             | Bewerbsitten                                                                                                    |            | •                   | Bewerbsstat<br>aktiviert | tus<br>T           |
| FW<br>BEWERBSVERWALTUNG<br>Bewerbe<br>GLOBALE SUCHE<br>JUGENDLAGER | Instanzen<br>Bewerbsitten<br>Bezeichnung 3.                                                                                                    | Datum von  | v<br>F<br>Datum bis | Bewerbsstat<br>aktiviert | tus<br>T<br>Anzahl |

- 1. Im Menü auf Bewerbsverwaltung klicken
- 2. Im Untermenü auf Bewerbe klicken
- 3. Bei Instanzen "07" für Hollabrunn eingeben
- 4. Zum Suchen auf das "Lupe" Symbol klicken

Niederösterreichischer Landesfeuerwehrverband

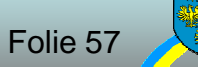

|                                                                         | SCHUL                                                     | JNGSSY                              | STEM              |                                              |             |               |  |  |  |
|-------------------------------------------------------------------------|-----------------------------------------------------------|-------------------------------------|-------------------|----------------------------------------------|-------------|---------------|--|--|--|
| Logout Menü a                                                           | Bewerbe                                                   |                                     |                   |                                              |             |               |  |  |  |
| IOME<br>™                                                               | Instanzen                                                 |                                     |                   |                                              |             |               |  |  |  |
| BEWERBSVERWALTUNG<br>Bewerbe                                            | 07 BFKDO Hollab<br>Bewerbsarten                           | 07 BFKDO Hollabrunn<br>Bewerbsarten |                   |                                              |             | Bewerbsstatus |  |  |  |
| GLOBALE SUCHE<br>JUGENDLAGER<br>Jugendlager<br>KURSVERWALTUNG<br>LOGINS | Bezeichnung                                               | Datur<br>01.0                       | n von D<br>1.2011 | atum bis                                     | Anzahl      |               |  |  |  |
|                                                                         | Bezeichnung                                               |                                     | Datum             | Veranstalter                                 | Ort         | Status        |  |  |  |
|                                                                         | Bezirksfeuerwehrjugendleistu<br>Bezirksfeuerwehrjugendbew | ingsbewerb<br>erbsabzeichen         | 26.06.2011        | BFKDO Hollabrunn, 07<br>BFKDO Hollabrunn, 07 | Zellerndorf | aktiviert     |  |  |  |
|                                                                         |                                                           | (1+1)[***                           | ) Datensätze      | 1-2 von 2 ()()                               |             |               |  |  |  |
|                                                                         | ihitan Daurankan                                          |                                     | <b>T</b> _ 11     |                                              | ·           |               |  |  |  |

Bezirksfeuerwehrkommando HollaBrunn

| https://schului                                                            | ng. <b>fdisk.at</b> /fdisk/module/vws/S             | tart.aspx         |             | ひ li li li li li li li li li li li li li | X 🥘 Feuerwehrverwa |
|----------------------------------------------------------------------------|-----------------------------------------------------|-------------------|-------------|------------------------------------------|--------------------|
|                                                                            | SCH                                                 | ULUNGSSY          | STEM        |                                          |                    |
| HOME<br>FW<br>BEWERBSVERWALTUNG<br>Bewerbe<br>GLOBALE SUCHE<br>JUGENDLAGER | Bewerbsgruppen<br>Bewerbsgruppen<br>B-Nr. von - bis | en(Bezirksfeuerwe | ehrjugendbo | ewerbsabzeiche                           |                    |
|                                                                            |                                                     | 60                | Anm         | eldedatum von -                          | bis                |
| JGENDLAGER                                                                 | Bewerbsgruppennam                                   | en                |             | 1107                                     |                    |
| IGENDLAGER<br>IRSVERWALTUNG<br>IGINS                                       | Bewerbsgruppennam<br>Wertungsklasse                 | Status            | Ku          | irsvor. erfuellt M                       | leldezeiten        |
| UGENDLAGER<br>URSVERWALTUNG<br>OGINS                                       | Bewerbsgruppennam<br>Wertungsklasse                 | Status            | Ku          | irsvor. erfuellt M                       | leldezeiten        |

Um neue Teilnehmer anzulegen auf "Blatt" Symbol klicken

Niederösterreichischer Landesfeuerwehrverband

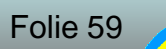

| Attps://schulung.fdis | <b>k.at</b> /fdisk/module/vws/Start.aspx | ¢ → 🔒 🗟 ¢ × 🎑 F                                                                                                    | euerwehrverwaltung - N | Ö 🗙 🛃 Electronic Banking P | lattform - |
|-----------------------|------------------------------------------|----------------------------------------------------------------------------------------------------|------------------------|----------------------------|------------|
| PLogout Menü-aus      | SCHULUNGSSYSTEN                          | 1<br>ndbewerbsabzeichen) / Bewer                                                                                                    | bsgruppen(Details)     |                            |            |
|                       | Bewerbsgruppen                           |                                                                                                    |                        |                            |            |
| HOME                  | 1.,                                      |                                                                                                    |                        |                            |            |
| BEWERBSVERWALTUNG     | Ew Nr + Sth Nr Name +                    | Wortungskis                                                                                                    | sutet?                 | Anmeldedatum Rem           |            |
| Bewerbe               | 07214                                    | (A)                                                                                                    |                        | 09.04.2011                 | -          |
| JUGENDLAGER           |                                          |                                                                                                    |                        |                            | _          |
| KURSVERWALTUNG        |                                          | e / Bewerbsgruppen(Bezirksfeuerwehrjugendbewerbsabzeichen) / Bewerbsgruppen(Details)<br>rbsgruppen<br>wNr. * StbNr. Name * Wertungsklasse * Status Anmeldedatum Bem.<br>7214 Vertungsklasse * Status Anmeldedatum Bem.<br>7214 Ver |                        | _                          |            |
| LUGINS                | Zurück Aktualisieren Speichern           | Absenden Mitglieder.                                                                                                    |                        |                            |            |
| 1. Teilneh            | mer eingeben oder du                     | rch klick auf ,                                                                                                    | ,Mitglieder            | " auswähler                | n          |

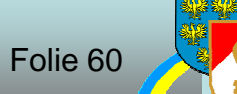

| stanz    |                |           |               | Feuerwache | Eigenen DPP J/N |        |  |
|----------|----------------|-----------|---------------|------------|-----------------|--------|--|
| 7214     | FF Göllersdorf |           |               |            |                 |        |  |
| tb-Nr.   | Vorname        | Zuname    | Geburtsdatum  | SVNR       | Status          | Anzahl |  |
| Schließe | n Übernehmen   |           |               | lugand     |                 |        |  |
|          | 1. Status au   | uswahlen  | (Alle, Aktiv, | Jugend, .  | )               |        |  |
|          | 2. Auf Lupe    | nsymbol k | dicken        |            |                 |        |  |

|      |                         | Instanzname    | Stb-Nr. | DGR | Vorname     | Zuname      |
|------|-------------------------|----------------|---------|-----|-------------|-------------|
| 1    |                         | FF Göllersdorf | 60      | JFM | Manuel      | Baumgartner |
| ?    |                         | FF Göllersdorf | 50      | JFM | Philipp     | Bernklau    |
| 9    |                         | FF Göllersdorf | 2       | JFM | Alexander   | Bucher      |
| 2    |                         | FF Göllersdorf | 54      | JFM | Erik        | Czihak      |
| 2    |                         | FF Göllersdorf | 46      | JFM | Patrick     | Hladik      |
| 4    |                         | FF Göllersdorf | 47      | JFM | Thomas      | Hladik      |
| *    |                         | FF Göllersdorf | 69      | JFM | Richard     | Holzer      |
| ?    |                         | FF Göllersdorf | 59      | JFM | Christoph   | Keisler     |
| 1    |                         | FF Göllersdorf | 70      | JFM | Marcel      | Köhler      |
| ?    |                         | FF Göllersdorf | 11      | JFM | Katja       | Liehmann    |
| 9    |                         | FF Göllersdorf | 62      | JFM | Franz Josef | Liehmann    |
| 2    |                         | FF Göllersdorf | 72      | JFM | Robert      | Mitterer    |
| -    |                         | FF Göllersdorf | 58      | JFM | Florian     | Neunteufel  |
| *    |                         | FF Göllersdorf | 68      | JFM | Marcel      | Prechti     |
| *    |                         | FF Göllersdorf | 61      | JFM | Benjamin    | Riedl       |
| ?    |                         | FF Göllersdorf | 71      | JFM | Manuel      | Riedl       |
| 1    |                         | FF Göllersdorf | 29      | JFM | Patrick     | Riedl       |
| ?    | $\overline{\mathbf{v}}$ | FF Göllersdorf | 53      | JFM | Dominik     | Rottinger   |
| *    | V                       | FF Göllersdorf | 10      | JFM | Manuel      | Schwarzinge |
| 1000 | 0                       | FF Göllersdorf | 38      | JFM | Fabian      | Zehetmayer  |

- 1. Checkbox bei gewünschten Mitgliedern setzen
- 2. Bestätigen mit "Übernehmen"

|          | FwNr. * | StbNr. *      | Name \star              | Wertungsklasse *       | Status | Anmeidedatum | Bem.     |
|----------|---------|---------------|-------------------------|------------------------|--------|--------------|----------|
| 100      | 07214   | 60            | JFM Manuel Baumgartner  | BA - Bronze - Eigene 💌 |        | 09.04.2011   |          |
|          | 07214   | 59            | JFM Christoph Keisler   | BA - Bronze - Eigene 🔻 |        | 09.04.2011   |          |
| ALC: NOT | 07214   | 72            | JFM Robert Mitterer     | BA - Bronze - Eigene 🔻 |        | 09.04.2011   |          |
|          | 07214   | 58            | JFM Florian Neunteufel  | BA - Bronze - Eigene 🔻 |        | 09.04.2011   | <u>A</u> |
| 201      | 07214   | 53            | JFM Dominik Rottinger   | BA - Bronze - Eigene 🔻 |        | 09.04.2011   |          |
| 0001     | 07214   | 10            | JFM Manuel Schwarzinger | BA - Bronze - Eigene 🔻 |        | 09.04.2011   |          |
|          | 07214   | 38            | JFM Fabian Zehetmayer   | BA - Bronze - Eigene   |        | 09.04.2011   |          |
| Z        | urück ] | Aktualisierer | Speichern Absenden      | ätze 1-7 von 7 ()      |        |              |          |

1. Wertungsklasse auswählen

2. "Speichern"

3. Auf "<u>Absenden</u>" klicken

Niederösterreichischer Landesfeuerwehrverband

|   | FwNr. * | StbNr. * | Name *                  | Wertungsklasse *     | Status             | Anmeldedatum | Bem. |
|---|---------|----------|-------------------------|----------------------|--------------------|--------------|------|
|   | 07214   | 59       | JFM Christoph Keisler   | BA - Bronze - Eigene | angemeldet         | 09.04.2011   |      |
|   | 07214   | 53       | JFM Dominik Rottinger   | BA - Bronze - Eigene | angemeldet         | 09.04.2011   |      |
|   | 07214   | 38       | JFM Fabian Zehetmayer   | BA - Bronze - Eigene | angemeldet         | 09.04.2011   | A C  |
| 2 | 07214   | 58       | JFM Florian Neunteufel  | BA - Bronze - Eigene | angemeidet         | 09.04.2011   |      |
| 1 | 07214   | 60       | JFM Manuel Baumgartner  | BA - Bronze - Eigene | angemeldet         | 09.04.2011   |      |
|   | 07214   | 10       | JFM Manuel Schwarzinger | BA - Bronze - Eigene | angemeldet         | 09.04.2011   |      |
| Į | 07214   | 72       | JFM Robert Mitterer     | BA - Bronze - Eigene | angemelde          | 09.04.2011   |      |
|   | 07214   |          | <b></b>                 | -                    | $\bigtriangledown$ | 09.04.2011   |      |

### Bewerbsteilnehmer wurden richtig angemeldet

Niederösterreichischer Landesfeuerwehrverband BezirksFeuer wehrkommando Hollabrunn

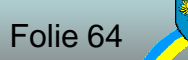

## 6.4 Änderungen FJBA Land

### Zur Anmeldung an dem Landesbewerb müssen alle Teilnehmer am Lager angemeldet sein

Niederösterreichischer Landesfeuerwehrverband Bezirksfeuer Wehrkommando Hollabruhn

| and the second second se                                                                                                    |                           |             |                | NN.           |       |
|----------------------------------------------------------------------------------------------------|---------------------------|-------------|----------------|---------------|-------|
|                                                                                                    | SCHUI                     | LUNGSSYSTEM | 1              |               |       |
| PLogout Menür                                                                                                    | Bewerbe                   |             |                |               | _     |
| FW                                                                                                    | Instanzen                 |             |                |               |       |
| Contraction and the second second se<br>second second second second second second second second second second second second second second second second second second second second second second second second second second second second second second second second second sec |                           |             | k              |               |       |
| BEWERBSVERWALTUNG                                                                                                    |                           |             |                | Rewerhsstate  | s     |
| BEWERBSVERWALTUNG<br>Bewerbe                                                                                                    | Bewerbsarten              |             |                | Deweinbastate |       |
| Bewerbe 2.                                                                                                    | Bewerbsarten              |             | *              | aktiviert     | •     |
| BEWERBSVERWALTUNG<br>Bewerbe 2.<br>GLOBALE SUCHE<br>JUGENDLAGER                                                                                                    | Bewerbsarten<br>Bezeichnu | Datum von   | ▼<br>Datum bis | aktiviert A   | nzahl |

- 1. Im Menü auf Bewerbsverwaltung klicken
- 2. Im Untermenü auf Bewerbe klicken
- 3. Bei Bewerbsarten "Landesfeuerwehrjugendbewerbsabzeichen" auswählen
- 4. Zum Suchen auf das "Lupe" Symbol klicken

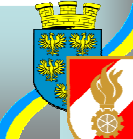

|   | FwNr. * | StbNr. * | Name \star              |   | beantragtes LA | Wertungskl 🖉 e \star   | Status | Anmeldedatum | Bem. |    |
|---|---------|----------|-------------------------|---|----------------|------------------------|--------|--------------|------|----|
| 9 | 07214   | 38       | JFM Fabian Zehetmayer   | E |                | BA - Bronze - Eigene 🔻 |        | 09.04.2011   |      |    |
| 1 | 07214   | 10       | JFM Manuel Schwarzinger | A | V              | BA - Bronze - Eigene 🔻 |        | 09.04.2011   |      |    |
| 2 | 07214   | 53       | JFM Dominik Rottinger   | A |                | BA - Bronze - Eigene 🔻 |        | 09.04.2011   |      | 10 |
| 8 | 07214   | 58       | JFM Florian Neunteufel  | 4 | V              | SA - Silber - Eigene 🔻 |        | 09.04.2011   |      | B  |
| 2 | 07214   | 72       | JFM Robert Mitterer     | Ð | <b>V</b>       | BA - Bronze - Eigene 🔻 |        | 09.04.2011   | 1    |    |
|   | 07214   | 11       | JFM Katja Liehmann      | Ð | V              | SA - Silber - Eigene 💌 |        | 09.04.2011   |      |    |
| ? | 07214   | 59       | JFM Christoph Keisler   | A |                | BA - Bronze - Eigene 🔻 | 1 1    | 09.04.2011   |      | 14 |
| 2 | 07214   | 60       | JFM Manuel Baumgartner  | A | V              | SA - Silber - Eigene 🔻 |        | 09.04.2011   |      |    |
| _ |         |          |                         |   | Datagaätas 1 0 |                        |        |              |      |    |

- 1. Wertungsklasse auswählen
- 2. Leistungsabzeichen beantragen
- 3. "Speichern"
- 4. Auf "Absenden" klicken

| -    |      | -   | -   |
|------|------|-----|-----|
| Reme | PDSC | rup | pen |

| Fw   | Nr. * StbNr. * | Name 🖌                  | beantragtes LA | Wertungsklasse *     | Status           | Anmeldedatum | Bem. |
|------|----------------|-------------------------|----------------|----------------------|------------------|--------------|------|
| 0721 | 4 59           | JFM Christoph Keisler   |                | BA - Bronze - Eigene | angemeldet       | 09.04.2011   |      |
| 0721 | 4 53           | JFM Dominik Rottinger   | V              | BA - Bronze - Eigene | angemeldet       | 09.04.2011   |      |
| 0721 | 4 38           | JFM Fabian Zehetmayer   | $\square$      | BA - Bronze - Eigene | angemeidet       | 09.04.2011   |      |
| 0721 | 4 58           | JFM Florian Neunteufel  | <b>V</b>       | SA - Silber - Eigene | angemeldet       | 09.04.2011   |      |
| 0721 | 4 11           | JFM Katja Liehmann      |                | SA - Silber - Eigene | angemeldet       | 09.04.2011   |      |
| 0721 | 4 60           | JFM Manuel Baumgartner  |                | SA - Silber - Eigene | angemeldet       | 09.04.2011   |      |
| 0721 | 4 10           | JFM Manuel Schwarzinger |                | BA - Bronze - Eigene | angemeidet       | 09.04.2011   |      |
| 0721 | 4 72           | JFM Robert Mitterer     | 2              | BA - Bronze - Eigene | angemeidet       | 09.04.2011   |      |
| 072  | 14             | R                       | 0              | 9                    | $\cdot \bigcirc$ | 09.04.2011   |      |

### Bewerbsteilnehmer wurden richtig angemeldet

Niederösterreichischer Landesfeuerwehrverband BezirksFeuer wehrkommando Hollabrunn

## 7. Wissenstest & Wissenstest Spiel

| SCHULUNGSSYSTEM<br>SCHULUNGSSYSTEM<br>Bewerbe<br>- Logout Mentitaus<br>Bewerbe<br>FW<br>BEWERBSVERWALTUNG<br>Bewerbe<br>GLOBALE SUCHE<br>JUGENDLAGER<br>Jugendiager                   | https://schulu                                                     | ing.fdisk.at/fdisk/module/vws/Start.a    | spx        | Ø ≠ ∰ ಔ   | C X 🤗 Feue                | rwehrver         |
|----------------------------------------------------------------------------------------------------|--------------------------------------------------------------------|------------------------------------------|------------|-----------|---------------------------|------------------|
| HOME<br>FW<br>BEWERBSVERWALTUNG<br>Bewerbe 2.<br>GLOBALE SUCHE<br>JUGENDLAGER<br>Jugendiager                                                                                          |                                                                    | SCHUL                                    | UNGSSYSTEM |           |                           |                  |
| BEWERBSVERWALTUNG<br>Bewerbe 2.<br>GLOBALE SUCHE 2.<br>JUGENDLAGER<br>Jugendlager 01.01.2011 Q C Alle ~                                                                               | -> Logout -> Menü                                                  | Bewerbe<br>Bewerbe                       |            | _         |                           |                  |
| Bewerbs sten<br>GLOBALE SUCHE<br>JUGENDLAGER<br>Jugendlager Bewerbs sten Bewerbs sten Bewerbs sten Bewerbs sten Bewerbs sten Bewerbs status Anzahl Anzahl Anzahl Anzahl Anzahl Anzahl | FW                                                                 | Instanzen                                |            |           |                           |                  |
| GLOBALE SUCHE     * aktiviert       JUGENDLAGER     Bezeichnung       Jugendlager     01.01.2011                                                                                      | FW<br>BEWERBSVERWALTUNG                                            | Instanzen                                |            | (k        | 10                        |                  |
| JUGENDLAGER         Bezeichnung         Datum von         Datum bis         Anzahl           Jugendlager         01.01.2011         QDDAte         Alle         Contract              | EW BEWERBSVERWALTUNG                                               | Instanzen<br>Bewerbs <mark>ert</mark> en |            | A         | Bewerbsstatu              | s                |
| Jugendlager 01.01.2011 Q D Alle *                                                                                                    | FW<br>BEWERBSVERWALTUNG<br>Bewerbe<br>GLOBALE SUCHE                | Instanzen<br>Bewerbsitten                |            | •         | Bewerbsstatu<br>aktiviert | is<br>•          |
|                                                                                                    | FW<br>BEWERBSVERWALTUNG<br>Bewerbe<br>GLOBALE SUCHE<br>JUGENDLAGER | Instanzen<br>Bewerbsisten<br>Bezeichnung | Datum von  | Datum bis | Bewerbsstatu<br>aktiviert | is<br>•<br>nzahl |

- 1. Im Menü auf Bewerbsverwaltung klicken
- 2. Im Untermenü auf Bewerbe klicken
- 3. Bei Instanzen "07" für Hollabrunn eingeben
- 4. Zum Suchen auf das "Lupe" Symbol klicken

Niederösterreichischer Landesfeuerwehrverband

| Logout Menü -   | Bewerbe             |                                 |                     |                                      |                    |           |      |
|-----------------|---------------------|---------------------------------|---------------------|--------------------------------------|--------------------|-----------|------|
|                 | Bewerbe             |                                 |                     |                                      |                    |           |      |
| AE              | Instance            |                                 |                     |                                      |                    |           |      |
| VERBSVERWALTUNG | loz                 | BFKDO Hollabrunn                |                     | R                                    |                    |           |      |
| werbe           | Bewerbsa            | rten                            |                     | Bewe                                 | rbsstatus          |           |      |
| BALE SUCHE      |                     |                                 |                     | 💽 aktiv                              | iert               | -         |      |
| ENDLAGER        | Bezeichnu           | ng                              | Datum von           | Datum bis                            | Anzah              | 1         |      |
| SVERWALTUNG     | 1                   |                                 | 01.01.2012          | 1 90                                 |                    | -         |      |
|                 | Bezeich<br>Wissenst | nung<br>est der Feuerwehrjugend | Datum<br>24.03.2012 | Veranstalter<br>BFKDO Hollabrunn, 07 | Ort<br>Göllersdorf | Status    |      |
|                 | Wissenst            | estspiel der Feuerwehrjugen     | d 24.03.2012        | BFKDO Hollabrunn, 07                 | Göllersdorf        | aktiviert | 44 C |
|                 |                     | 1.000                           | Datensä             | tze 1-2 von 2 📖 📖                    |                    |           |      |

Beim gewählten Bewerb auf das "Teilnehmer" Symbol klicken

Niederösterreichischer Landesfeuerwehrverband Bezirksfeuer wehrkommando Hollabrunn

Stand März 2012

|                                                                           | Bewerbe / Bewerbsgruppen(Wissenstest d                           | er Feuerwehrjugend)           |
|---------------------------------------------------------------------------|------------------------------------------------------------------|-------------------------------|
| IOME<br>W<br>BEWERBSVERWALTUNG<br>Bewerbe<br>GLOBALE SUCHE<br>JUGENDLAGER | Bewerbsgruppen<br>B-Nr. von - bis Instanz<br>Bewerbsgruppennamen | Anmeldedatum von - bis        |
| OGINS                                                                     | I<br>Wertungsklasse Status<br>✓                                  | Kursvor. erfuellt Meldezeiten |

Niederösterreichischer Landesfeuerwehrverband BezirksFeuer wehrkommando Hollabrunn

| FwNr. * | StbNr. 🗧 Na   | me *      | 01<br>107 - 57 | beantragtes LA | Wertungsklasse *               | Status | Wunschtag |  |
|---------|---------------|-----------|----------------|----------------|--------------------------------|--------|-----------|--|
| 07214   |               |           | <b>B</b>       |                |                                |        | .[        |  |
|         |               |           |                |                |                                |        |           |  |
|         |               |           |                | (+++)(++) No   | och kein Datensatz vorhanden 🗌 | (tet)  |           |  |
| Zurück  | Aktualisieren | Speichern | Absenden       | Mitalieder     |                                |        |           |  |

1. Teilnehmer eingeben oder durch klick auf "Mitglieder…" auswählen

Niederösterreichischer Landesfeuerwehrverband Bezirksfeuer wehrkommando Hollabrunn

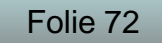
| nstanz    |                              |                         |                         | Feuerwache                               | Eigenen DPP J/N |        |
|-----------|------------------------------|-------------------------|-------------------------|------------------------------------------|-----------------|--------|
| 07214     | FF Göllersdorf               |                         | 09                      | () · · · · · · · · · · · · · · · · · · · |                 |        |
| Stb-Nr.   | Vorname                      | Zuname                  | Geburtsdatum            | SVNR                                     | Status          | Anzahl |
| Schließer | n ] Übernehmen               |                         |                         |                                          | 1. 2            |        |
|           |                              |                         |                         |                                          |                 |        |
|           | 1. Status au<br>2. Auf Lupei | ıswählen (<br>nsymbol k | (Alle, Aktiv,<br>dicken | Jugend, .                                | )               |        |
|           | 1. Status au<br>2. Auf Lupei | ıswählen (<br>nsymbol k | (Alle, Aktiv,<br>dicken | Jugend, .                                | )               |        |

|   |   | Instanzname    | Stb-Nr. | DGR | Vorname     | Zuname      |
|---|---|----------------|---------|-----|-------------|-------------|
| 9 | e | FF Göllersdorf | 60      | JFM | Manuel      | Baumgartner |
| ? |   | FF Göllersdorf | 50      | JFM | Philipp     | Bernklau    |
| ? | 7 | FF Göllersdorf | 2       | JFM | Alexander   | Bucher      |
| 9 |   | FF Göllersdorf | 54      | JFM | Erik        | Czihak      |
| 9 |   | FF Göllersdorf | 46      | JFM | Patrick     | Hladik      |
| 2 |   | FF Göllersdorf | 47      | JFM | Thomas      | Hladik      |
| - |   | FF Göllersdorf | 69      | JFM | Richard     | Holzer      |
| * | D | FF Göllersdorf | 59      | JFM | Christoph   | Keisler     |
| 9 |   | FF Göllersdorf | 70      | JFM | Marcel      | Köhler      |
| 9 |   | FF Göllersdorf | 11      | JFM | Katja       | Liehmann    |
| ? | V | FF Göllersdorf | 62      | JFM | Franz Josef | Liehmann    |
| - |   | FF Göllersdorf | 72      | JFM | Robert      | Mitterer    |
| 9 |   | FF Göllersdorf | 58      | JFM | Florian     | Neunteufel  |
|   |   | FF Göllersdorf | 68      | JFM | Marcel      | Prechtl     |
| 9 |   | FF Göllersdorf | 61      | JFM | Benjamin    | Riedl       |
| * |   | FF Göllersdorf | 71      | JFM | Manuel      | Riedl       |
| 9 |   | FF Göllersdorf | 29      | JFM | Patrick     | Riedl       |
| ? |   | FF Göllersdorf | 53      | JFM | Dominik     | Rottinger   |
| ? |   | FF Göllersdorf | 10      | JFM | Manuel      | Schwarzinge |
|   | E | FF Göllersdorf | 38      | JEM | Fabian      | Zehetmayer  |

- 1. Checkbox bei gewünschten Mitgliedern setzen
- 2. Bestätigen mit "Übernehmen"

Niederösterreichischer Landesfeuerwehrverband

Bezirksfeuerwehrkommando Hollabrunn

## 2.

| FwNr. * | StbNr. * | Name *                   | beantragtes LA | Wertungsk ese *       | Status | Wunschtag                  |
|---------|----------|--------------------------|----------------|-----------------------|--------|----------------------------|
| 07214   | 50       | JFM Philipp Bernklau     | <b>N</b> (     | G - Gold - Eigene 💽   |        | 24.03.2012 13:00 - 16:00 - |
| 07214   | 47       | JFM Thomas Hladik        | <b>N</b>       | G - Gold - Eigene 💌   |        | 24.03.2012 13:00 - 16:00   |
| 07214   | 39       | JFM Lucas Riedl          | <b>N</b> (     | B - Bronze - Eigene 💽 |        | 24.03.2012 13:00 - 16:00 💌 |
| 07214   | 62       | JFM Franz Josef Liehmann | <b>되</b> (     | S - Silber - Eigene 💽 |        | 24.03.2012 13:00 - 16:00 - |
| 07214   | 54       | JFM Erik Czihak          | <b>되</b> (     | S - Silber - Eigene 📃 |        | 24.03.2012 13:00 - 16:00 - |
| 07214   | 2        | JFM Alexander Bucher     | <b>9</b> (     | S - Silber - Eigene 💽 |        | 24.03.2012 13:00 - 16:00 - |
| 07214   | 61       | JFM Benjamin Riedl       | 되 (            | S - Silber - Eigene 💽 |        | 24.03.2012 13:00 - 16:00 💌 |
| 07214   | 71       | JFM Manuel Riedl         | <b>되</b> (     | S - Silber - Eigene 💽 |        | 24.03.2012 13:00 - 16:00 💌 |
| 07214   | 29       | JFM Patrick Riedl        | 되 [            | G - Gold - Eigene 🖌   |        | 24.03.2012 13:00 - 16:00 💌 |

**K**3. **K**4.

- 1. Wertungsklasse auswählen
- 2. Leistungsabzeichen beantragen
- 3. "Speichern"
- 4. Auf "Absenden" klicken

Niederösterreichischer Landesfeuerwehrverband

Bezirksfeuerwehrkommando Hollabrunn

| FwNr. * | StbNr. * | Name *                   | beantragtes LA | Wertungsklasse *    | Status     | Wunschtag                  | Anmeldedatum | Bem. |
|---------|----------|--------------------------|----------------|---------------------|------------|----------------------------|--------------|------|
| 07214   | 2        | JFM Alexander Bucher     | M              | S - Silber - Eigene | angemeldet | 24.03.2012 13:00 - 16:00 - | 25.01.2012   |      |
| 07214   | 61       | JFM Benjamin Riedl       |                | S - Silber - Eigene | angemeidet | 24.03.2012 13:00 - 16:00 🚽 | 25.01.2012   |      |
| 07214   | 54       | JFM Erik Czihak          |                | S - Silber - Eigene | angemeldet | 24.03.2012 13:00 - 16:00 💌 | 25.01.2012   | Ū    |
| 07214   | 62       | JFM Franz Josef Liehmann |                | S - Silber - Eigene | angemeldet | 24.03.2012 13:00 - 16:00 💌 | 25.01.2012   | 0    |
| 07214   | 39       | JFM Lucas Riedl          | M              | B - Bronze - Eigene | angemeldet | 24.03.2012 13:00 - 16:00 💌 | 25.01.2012   | 0    |
| 07214   | 71       | JFM Manuel Riedl         | N              | S - Silber - Eigene | angemeldet | 24.03.2012 13:00 - 16:00 💌 | 25.01.2012   |      |
| 07214   | 29       | JFM Patrick Riedl        |                | G - Gold - Eigene   | angemeldet | 24.03.2012 13:00 - 16:00 💽 | 25.01.2012   |      |
| 07214   | 50       | JFM Philipp Bernklau     | V              | G - Gold - Eigene   | angemeldet | 24.03.2012 13:00 - 16:00 💌 | 25.01.2012   |      |
| 07214   | 47       | JFM Thomas Hladik        | M              | G - Gold - Eigene   | angemeldet | 24.03.2012 13:00 - 16:00 💌 | 25.01.2012   | 0    |
| 07214   |          | [ [k]                    | Γ              |                     |            |                            | 25.01.2012   |      |

Bewerbsteilnehmer wurden richtig angemeldet

Niederösterreichischer Landesfeuerwehrverband BezirksFeuer wehrkommando Hollabrunn

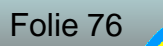

## 8. Fertigkeitsabzeichen

## Neues Teilnehmerformular o) Vereinfacht o) Vereinheitlicht o) Alle Fertigkeitsabzeichen in einer Tabelle

Zu finden im Downloadbereich der Feuerwehjugend auf der Homepage des BFKDO Hollabrunn

(http://www.feuerwehren-hl.at/de/pages/feuerwehrjugend-downloads-27.aspx)

FORMULAR Fertigkeitsabzeichen Teilnehmerliste und Wertungsblätter

Niederösterreichischer Landesfeuerwehrverband BezirksFeuer Wehrkommando Hollabrunn

## 9. Allfälliges

o) Downloadbereich der FJ BFK Hollabrunno) Überarbeitung des Fertigkeitsabzeichen "Melder"o) Fragen

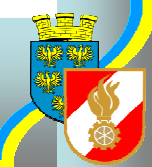

Niederösterreichischer Landesfeuerwehrverband BezirksFeuer wehrkommonDo Hollabrunn

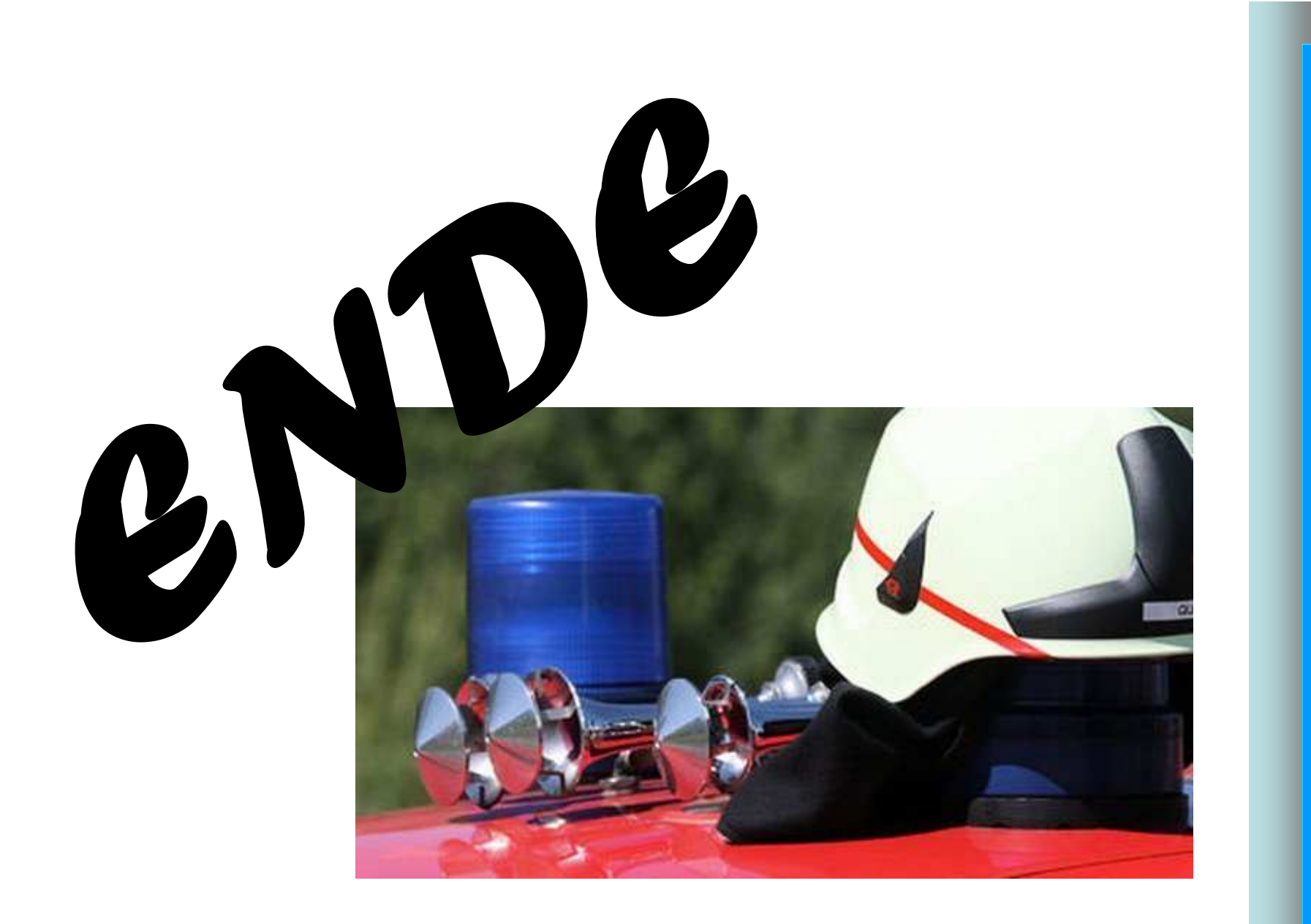

Niederösterreichischer Landesfeuerwehrverband BezirksFeuer wehrkommando Hollabrunn

Stand März 2012

Folie 79